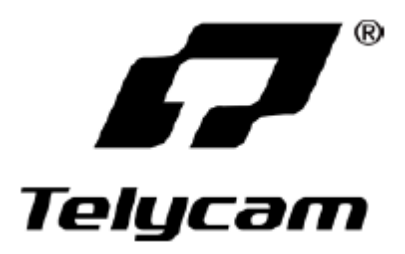

# РТZ-камера Telycam TLC-300-IP-20(NDI)-AB

# Инструкция по эксплуатации

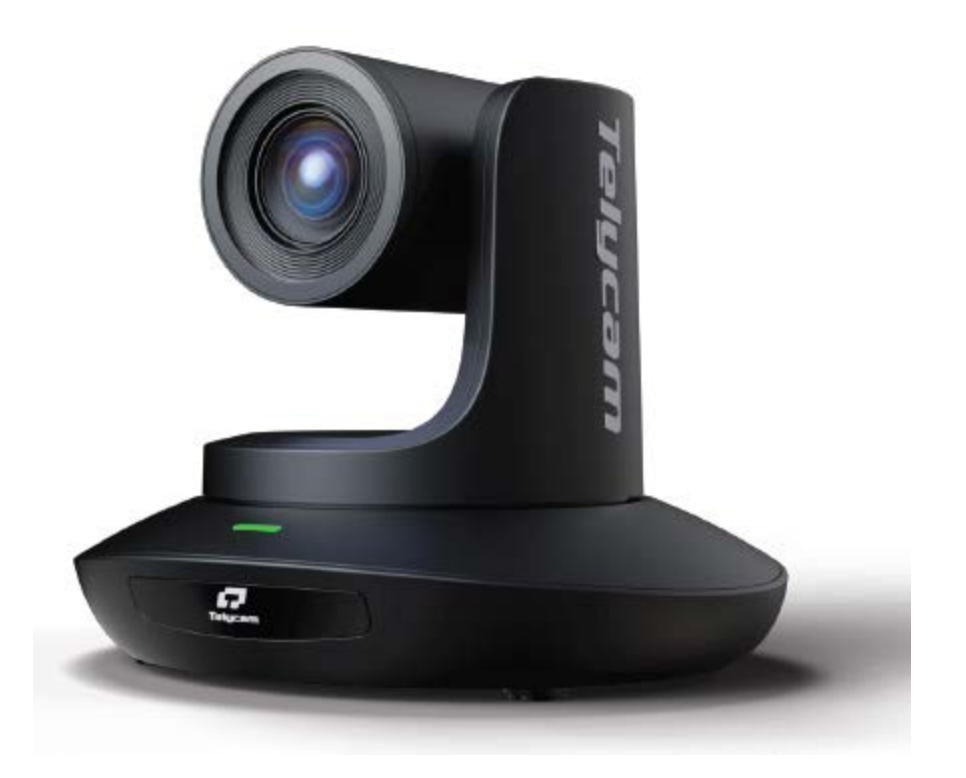

V1.0

## СОДЕРЖАНИЕ

| СОДЕРЖАНИЕ                                 | 2  |
|--------------------------------------------|----|
| МЕРЫ БЕЗОПАСНОСТИ                          | 2  |
| КОМПЛЕКТАЦИЯ ВИДЕОКАМЕРЫ                   | 3  |
| ОСОБЕННОСТИ ВИДЕОКАМЕРЫ                    | 5  |
| ТЕХНИЧЕСКИЕ ХАРАКТЕРИСТИКИ ВИДЕОКАМЕРЫ     | 6  |
| ИНТЕРФЕЙС ВИДЕОКАМЕРЫ                      | 7  |
| ГАБАРИТЫ ВИДЕОКАМЕРЫ                       | 8  |
| УСТАНОВКА                                  | 9  |
| ПУЛЬТ ДИСТАНЦИОННОГО УПРАВЛЕНИЯ            | 11 |
| VISCA IN (ΠΟΡΤ RS232)                      | 13 |
| ПРОТОКОЛ VISCA                             | 14 |
| СПИСОК КОМАНД ПРОТОКОЛА PELCO-D            | 25 |
| СПИСОК КОМАНД ПРОТОКОЛА PELCO-P            | 26 |
| ЭКРАННОЕ МЕНЮ                              | 27 |
| УПРАВЛЕНИЕ UVC                             | 30 |
| СЕТЕВАЯ НАСТРОЙКА                          | 31 |
| ИСПОЛЬЗОВАНИЕ VCL ДЛЯ ПРОСМОТРА ВИДЕО RTSP | 37 |
| ИНСТРУМЕНТЫ NDI                            | 38 |
| VISCA OVER IP                              | 40 |

## МЕРЫ БЕЗОПАСНОСТИ

- Перед началом использования внимательно прочитайте все инструкции данного руководства и следуйте им. В целях безопасности всегда храните это руководство вместе с видеокамерой.
- Напряжение питания видеокамеры 12 В постоянного тока, номинальная сила тока 2 А. Рекомендуется использовать видеокамеру с оригинальным адаптером электропитания, входящим в ее комплект.
- Храните кабель питания, видеокабель и кабель управления в надежном месте. Будьте аккуратны при обращении со всеми кабелями, особенно с разъемами.
- Видеокамеру можно использовать при температуре окружающей среды от -10°C до 50°C, при влажности не более 80%.
- Во избежание опасности следите за тем, чтобы ничего не попадало внутрь видеокамеры. Держите ее подальше от агрессивных жидкостей.
- Во время транспортировки, хранения и установки видеокамеры избегайте излишних нагрузок, вибрации и сырости.
- Не открывайте корпус видеокамеры и не снимайте крышку. Для обслуживания обращайтесь к авторизованным техническим специалистам.
- Видеокабель и кабель управления должны иметь индивидуальное экранирование. Их нельзя заменять другими кабелями. Не направляйте объектив видеокамеры на источник яркого света, например, на солнце или мощную лампу.
- Для очистки корпуса видеокамеры используйте сухую и мягкую ткань. При необходимости более тщательно очистки используйте нейтральные чистящие средства. Во избежание повреждения объектива никогда не используйте для очистки корпуса видеокамеры едкие или абразивные чистящие средства.
- Не перемещайте видеокамеру, держа ее за головку. Во избежание механических повреждений не вращайте головку видеокамеры вручную.
- Устанавливайте видеокамеру на неподвижный и гладкий стол или платформу; не устанавливайте ее в наклонном положении.
- Полярность источника питания (смотрите рисунок справа).

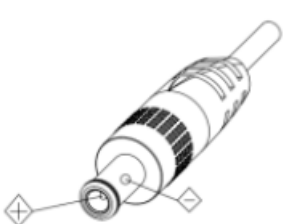

#### Внимание!

• На качество видео могут влиять электромагнитные поля определенных частот.

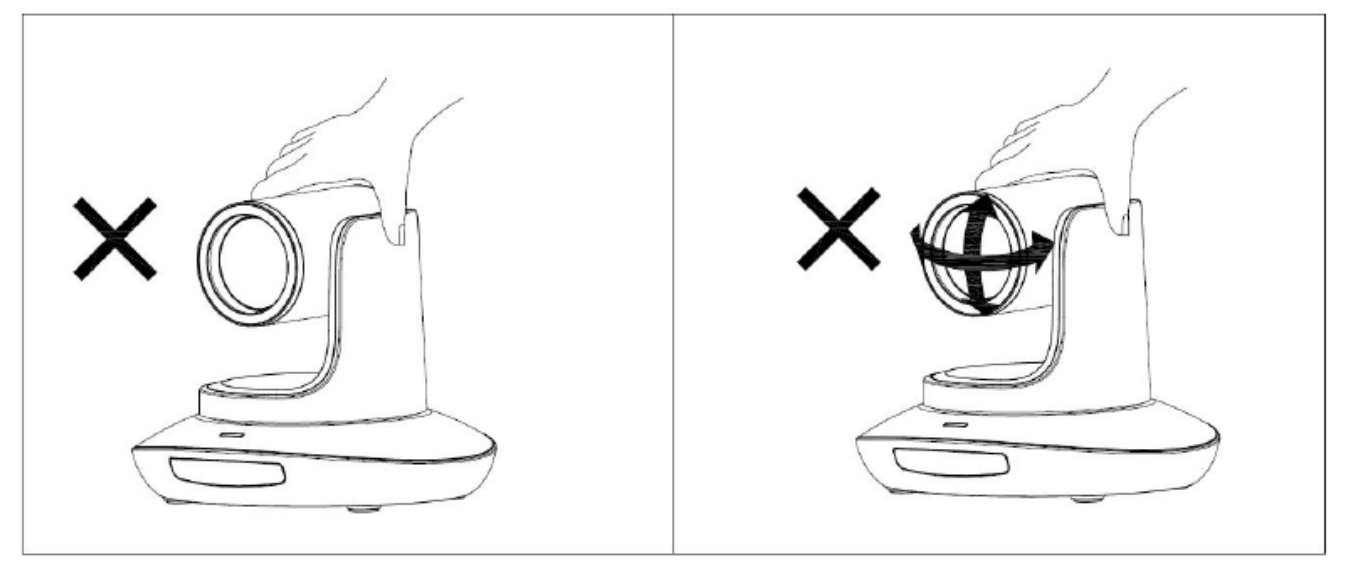

• Никогда не беритесь за головку видеокамеры и никогда не перемещайте работающую видеокамеру вручную, потому что это может привести к повреждению ее механизма.

### Заявление:

- Руководство по эксплуатации предоставляется только для справки. Пожалуйста, обращайтесь к фактическому изделию.
- Для получения последних версий программ и дополнительной документации, пожалуйста, обращайтесь в службу поддержки.
- В случае каких-либо сомнений или разночтений в инструкции по эксплуатации преимущественную силу имеет окончательная интерпретация компании.

## КОМПЛЕКТАЦИЯ ВИДЕОКАМЕРЫ

| Убедитесь, что в комплект видеокамеры входит следующ | ee: |
|------------------------------------------------------|-----|
| Видеокамера                                          | 1   |
| Адаптер электропитания                               | 1   |
| Кабель электропитания                                | 1   |
| Пульт дистанционного управления                      | 1   |
| Кабель USB типа С                                    | 1   |
| Кабель управления RS232                              | 1   |
| Инструкция по эксплуатации                           | 1   |
| Сертификат QC                                        | 1   |
| Амортизирующая подушка                               | 1   |

## БЫСТРОЕ НАЧАЛО ИСПОЛЬЗОВАНИЯ

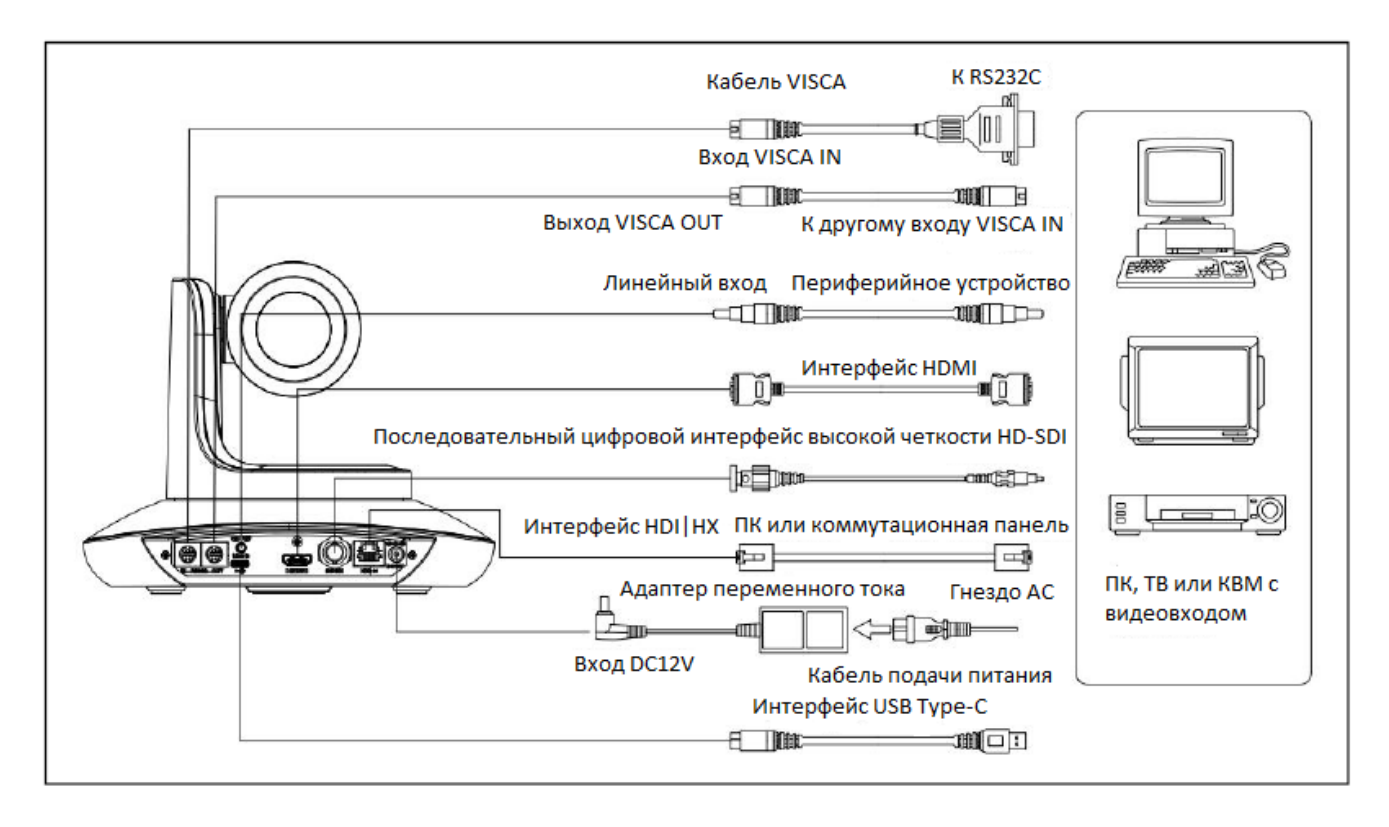

## Настройка поворотного переключателя (на нижней панели видеокамеры):

|    |                       |                           | Пов  | Поворотный переключатель (ARM) |    |      |       |            |     |                          |         |                  |        |               |
|----|-----------------------|---------------------------|------|--------------------------------|----|------|-------|------------|-----|--------------------------|---------|------------------|--------|---------------|
|    |                       | $\checkmark$ $\checkmark$ |      |                                | SW | /-1  |       | SW-2       |     |                          |         | Фун              | нкция  |               |
| БШ |                       |                           | 1    | 1 OF                           |    |      | OFF   |            | OFF |                          |         | Режим обновления |        |               |
|    |                       |                           | 2    | 2 ON                           |    |      | OFF   |            |     | Режим отладки            |         |                  |        |               |
|    |                       |                           | 3    |                                | OF | F    |       | ON         |     |                          |         | Не               | опреде | лено          |
|    |                       |                           | 4    | 4 ON                           |    |      |       | ON Рабочий |     |                          | бочий р | ежим             |        |               |
|    |                       |                           | Пово | Поворотный переключатель       |    |      |       | Ь          | [   | Поворотный переключатель |         |                  |        |               |
|    |                       |                           |      | SW-                            | 3  | SW-4 | Функ  | ция        |     |                          | SW      | -5               | SW-6   | Функция       |
|    |                       | Щ                         | 1    | OFF                            |    | OFF  | Резер | )B         |     | 1                        | OFF     | :                | OFF    | Не определено |
|    |                       |                           | 2    | ON                             |    | OFF  | Резер | )В         |     | 2                        | ON      |                  | OFF    | Рабочий       |
|    |                       |                           |      |                                |    |      |       |            |     |                          |         |                  |        | режим         |
|    | and the second second |                           | 3    | OFF                            |    | ON   | Резер | в          |     | 3                        | OFF     | -                | ON     | Не определено |
| SV | V1   SM               | 16                        | 4    | ON                             |    | ON   | Резер | ЭВ         |     | 4                        | ON      |                  | ON     | Не определено |
|    |                       | <u></u>                   |      |                                |    |      |       |            |     |                          |         |                  |        |               |

## ОСОБЕННОСТИ ВИДЕОКАМЕРЫ

- Используется самое совершенное решение обработки изображения, 1/2,8-дюймовый 2,4мегапиксельный датчик.
- Объектив высокой четкости с 20-кратным оптическим зумом и углом обзора 60 градусов.
- Выходной видеосигнал NDI<sup>®</sup> | HX (или Ethernet) FHD 1080P60 с поддержкой кодирования H.264, H.265.
- Поддержка питания POE+: один кабель Ethernet для передачи видеосигнала, сигналов управления и подачи питания.
- Быстрое переключение формата видеосигнала.
- Специальный алгоритм фокусировки: быстрая и точная фокусировка при изменении масштаба изображения или повороте видеокамеры.
- Уникальная запатентованная конструкция видеокамеры.
- Высококачественная механическая конструкция РТZ, обеспечивающая плавное перемещение и точное управление электроприводом панорамирования и наклона.
- Поддерживается обновление на месте, обновление программного обеспечения одним щелчком мыши через WebUI.
- Поддержка входного аудиосигнала линейного уровня.
- Поддержка высококачественного выходного аудиосигнала NDI® | HX, HDMI, SDI.
- Выходы NDI<sup>®</sup> | HX, HDMI, SDI, USB типа C для различных сценариев использования.
- Стандартный протокол управления VISCA, PELCO-P, PELCO-D, быстрая настройка через экранное меню.
- Поддержка автоматического слежения и фиксация на первом человеке, захваченном видеокамерой.
- В комплект входит полнофункциональный инфракрасный пульт дистанционного управления; IPадрес можно установить через экранное меню.
- Стандартный протокол Sony VISCA over IP, поддержка одновременной передачи сетевого видео и сигналов управления.
- Поддержка протокола SRT для безопасной передачи высококачественного видео с низкой задержкой по глобальным коммуникационным сетям.
- Поддержка новейшей технологии NDI<sup>®</sup> | HX, простое подключение для осуществления прямой потоковой передачи.
- Поддержка протокола RTMP для прямой трансляции на Youtube Live, Facebook Live и других платформах.
- Поддержка функции автоматического слежения.
- Поддерживается экранное меню на английском, китайском и русском языках.

## ТЕХНИЧЕСКИЕ ХАРАКТЕРИСТИКИ ВИДЕОКАМЕРЫ

| Датчик изображения        | 1/2,8-дюймовый                                           | высококачественный CMOS-датчик 2,4 мегапикселя                       |  |  |
|---------------------------|----------------------------------------------------------|----------------------------------------------------------------------|--|--|
| Формат видеосигнала       | HDMI                                                     | 1920*1080P60/59,94/50/30/29,97/25/24/23,98                           |  |  |
|                           |                                                          | 1920*1080 60/59,94/50                                                |  |  |
|                           |                                                          | 1280*720P60/59,94/50/30/29,97/25                                     |  |  |
|                           | SDI                                                      | 1920*1080P60/59,94/50/30/29,97/25/24/23,98                           |  |  |
|                           |                                                          | 1920*1080 60/59,94/50                                                |  |  |
|                           |                                                          | 1280*720P60/59,94/50/30/29,97/25                                     |  |  |
|                           | USB                                                      | MJPG, H.264, HEVC: 1920*1080P60; 1280*720P60;                        |  |  |
|                           |                                                          | 1024*576P60; 800*448P60                                              |  |  |
|                           |                                                          | NV12, YUY2: 1920*1080P5; 1280*720P15;                                |  |  |
|                           |                                                          | 1024*576P25; 800*448P30                                              |  |  |
|                           | IP(NDI® HX)                                              | 1920*1080P15~60; 1280*720P15~60;                                     |  |  |
|                           |                                                          | 1024*576P15~60; 640*360P30                                           |  |  |
| Интерфейс видеосигнала    | HDMI, SDI, RJ45 (                                        | NDI <sup>®</sup>  HX), USB Type-C                                    |  |  |
| Интерфейс аудиосигнала    | Линейный вход 3                                          | 3,5 мм                                                               |  |  |
| Фокусное расстояние       | 4,9 мм ~ 98 мм                                           |                                                                      |  |  |
| Зум                       | 20Х оптический -                                         | + 4X цифровой                                                        |  |  |
| Апертура                  | F1, 5 ~ 3                                                |                                                                      |  |  |
| Угол обзора               | 60°(дальний) ~ 3                                         | ,2°(ближний)                                                         |  |  |
| Угол поворота             | Панорамировані                                           | ие: ±170°; Наклон: -30° ~ +90°                                       |  |  |
| Скорость поворота         | Панорамировані                                           | ие: 0,1° ~ 120°/с; Наклон: 0,1° ~ 80°/с                              |  |  |
| Предварительная настройка | Пульт дистанцио                                          | нного управления: 10; RS232: 128; Погрешность: 0,1°                  |  |  |
| Порт управления           | вления RS232 IN, RJ45 (NDI®   HX)                        |                                                                      |  |  |
| Скорость сетевой передачи | 1000 Мбит/с                                              |                                                                      |  |  |
| Кодирование видеосигнала  | H.264/H.265                                              |                                                                      |  |  |
| Управление скоростью      | Переменная скорость передачи данных, постоянная скорость |                                                                      |  |  |
| передачи данных           | передачи данных                                          |                                                                      |  |  |
| Скорость передачи         | 1024 кбит/с ~ 614                                        | 440 кбит/с                                                           |  |  |
| видеосигнала              |                                                          |                                                                      |  |  |
| Поддерживаемый протокол   | HTTP, RTSP, RTM                                          | P, ONVIF, Visca TCP, Visca UDP, Visca over IP, NDI <sup>®</sup>  HX, |  |  |
|                           | Visca Serial, Pelco                                      | -P, Pelco-D                                                          |  |  |
| POE+                      | Поддерживается                                           |                                                                      |  |  |
| Последовательное          | Поддерживается                                           | последовательное подключение RS232                                   |  |  |
| подключение               |                                                          |                                                                      |  |  |
| Минимальная освещенность  | 0,7 люкс                                                 |                                                                      |  |  |
| Баланс белого             | Автоматически/Е                                          | Зручную/АТW/Нажатием/В помещении/На                                  |  |  |
|                           | улице/Температ                                           | ура цвета                                                            |  |  |
| Экспозиция                | Автоматически/Е                                          | 3ручную/Апертура/Яркость                                             |  |  |
| Фокусировка               | Автоматически/Е                                          | Зручную                                                              |  |  |
| Апертура                  | Автоматически/Е                                          | Зручную                                                              |  |  |
| Выдержка                  | Автоматически/В                                          | Зручную                                                              |  |  |
| Автоматическое слежение   | Поддерживается                                           |                                                                      |  |  |
| Показатель гамма          | Поддерживается                                           |                                                                      |  |  |
| BLC                       | Поддерживается                                           |                                                                      |  |  |
| Шумоподавление 2D         | Поддерживается                                           |                                                                      |  |  |
| Шумоподавление 3D         | Поддерживается                                           |                                                                      |  |  |
| Антимерцание              | Выключено/50 Г                                           | ц/60 Гц                                                              |  |  |
| Переворот изображения при | Поддерживается                                           |                                                                      |  |  |
| панорамировании, наклоне  |                                                          |                                                                      |  |  |
|                           | □ <b>□</b>                                               |                                                                      |  |  |

| Входное напряжение  | 12 В постоянного тока / POE+ (IEEE802.3at) |
|---------------------|--------------------------------------------|
| Габариты            | 220 мм × 190 мм × 173 мм                   |
| Масса нетто         | 1,35 кг                                    |
| Рабочая температура | -10°C ~ 50°C                               |
| Рабочая влажность   | ≤80%                                       |

## ИНТЕРФЕЙС ВИДЕОКАМЕРЫ

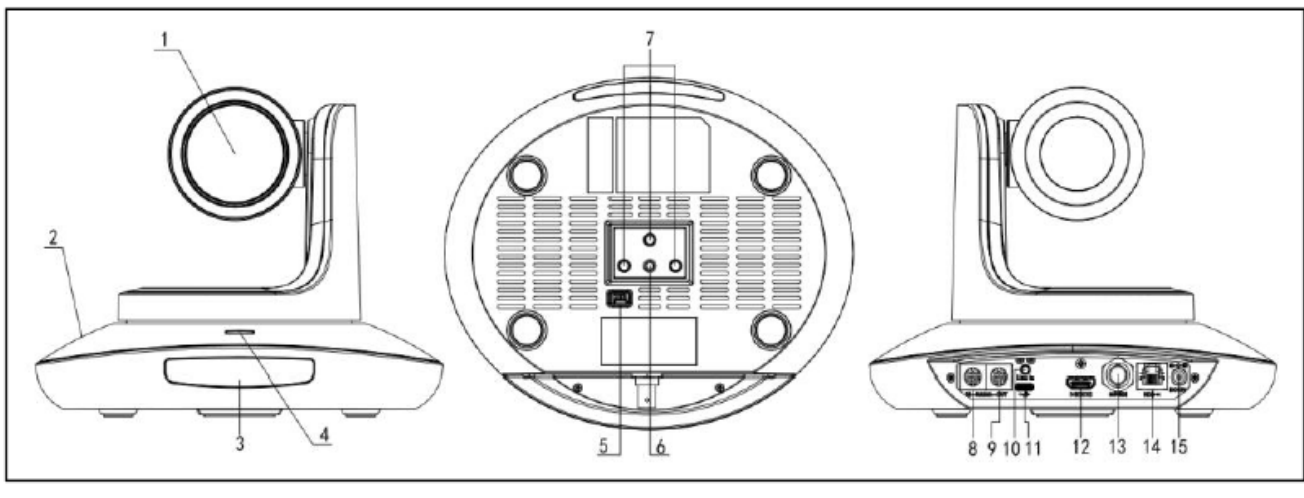

- 1. Объектив видеокамеры
- 2. Подставка видеокамеры
- 3. Панель ИК-приемника
- 4. Индикатор питания
- 5. Дисковый переключатель
- Отверстие под винт для установки на штатив
- 7. Установочное отверстие
- 8. Порт RS232 (IN)
- 9. Порт RS232 (OUT)
- 10. Порт линейного входа
- 11. Порт USB типа С
- . 12. Порт HDMI
- 13. Порт 3G-SDI
- 14. Порт RJ45(NDI<sup>®</sup> | HX)
- 15. Гнездо подачи питания 12 В постоянного тока

## ГАБАРИТЫ ВИДЕОКАМЕРЫ

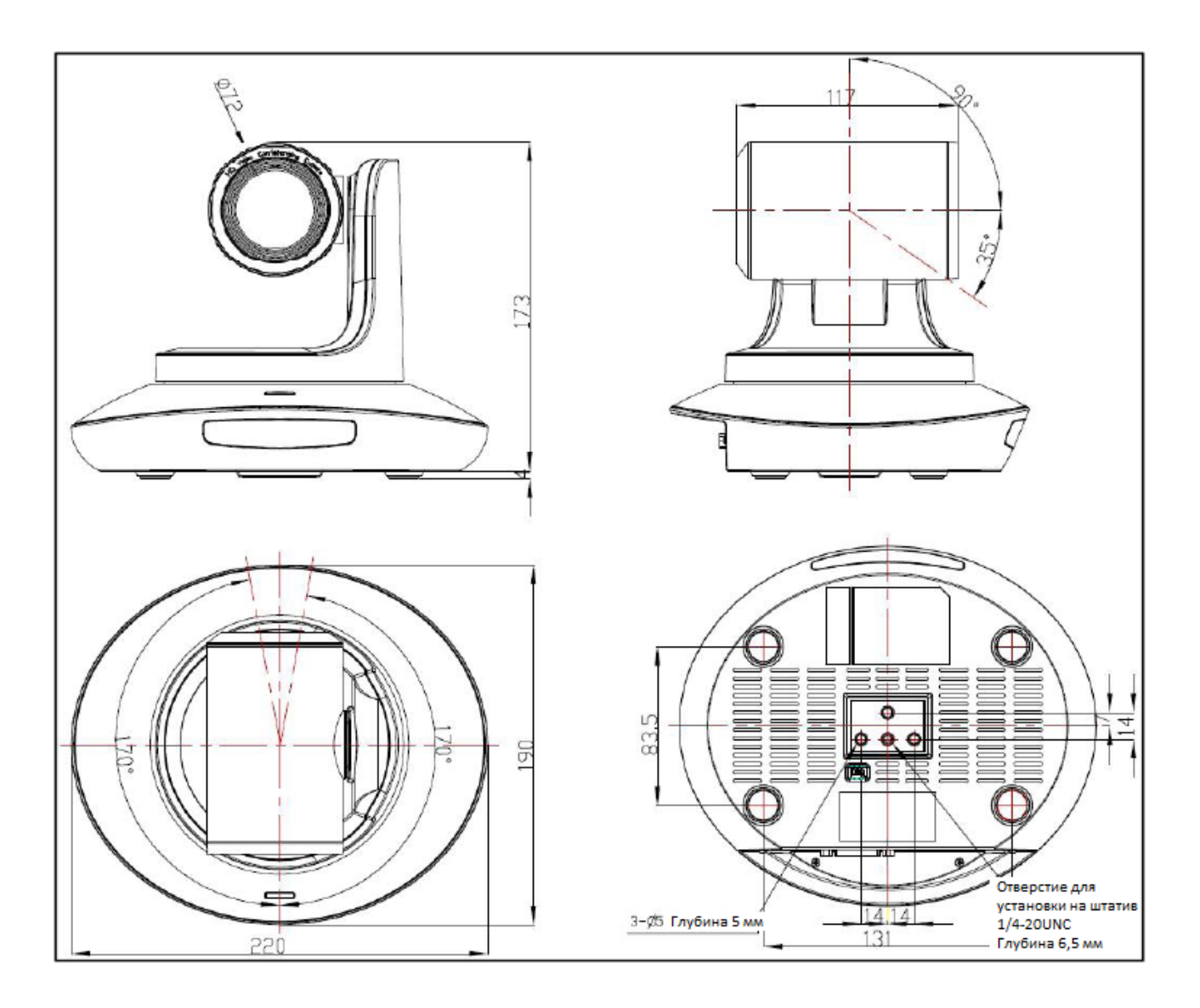

## УСТАНОВКА

## Закрепление на стене:

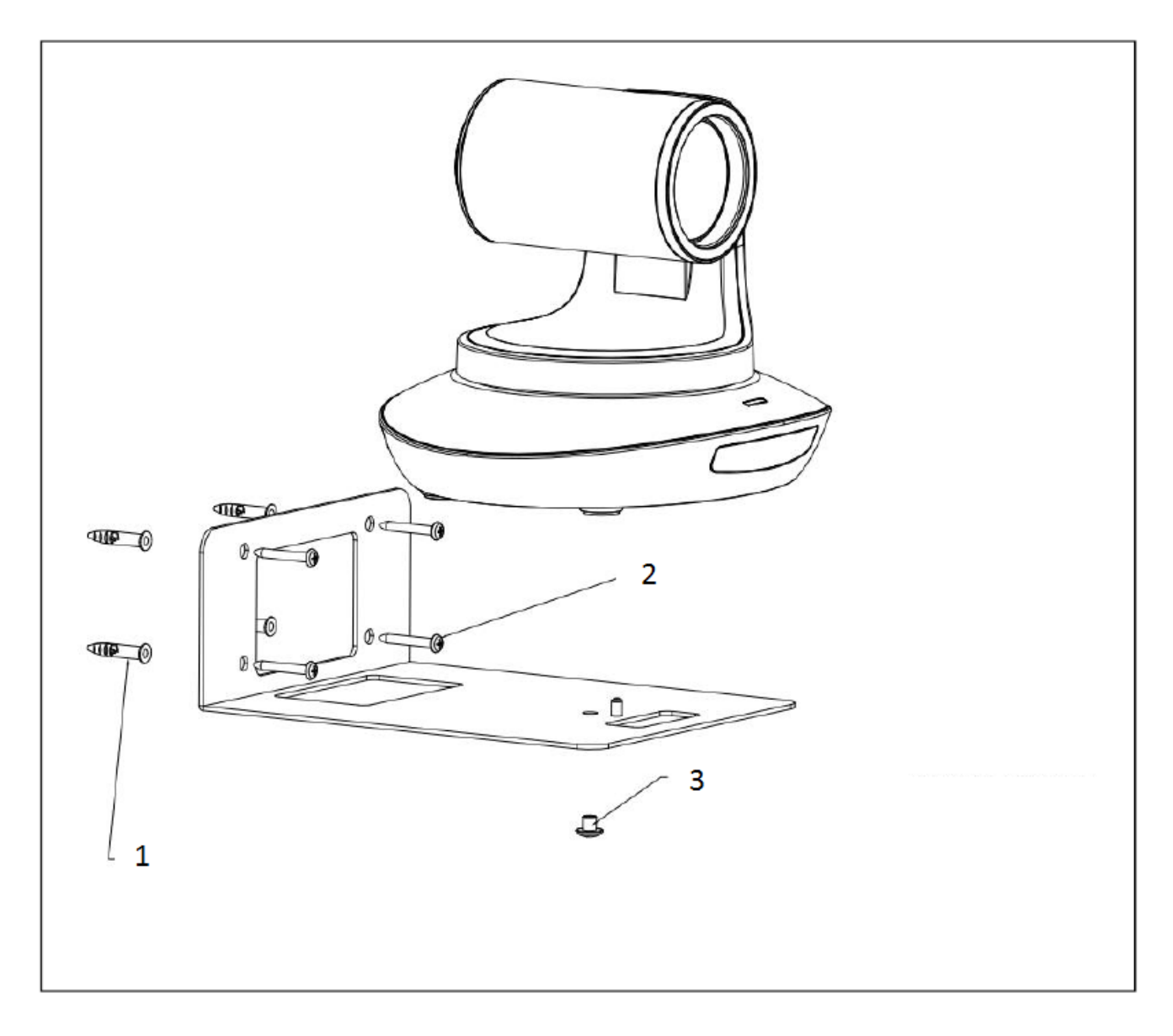

- 1. Просверлите отверстия в стене, ориентируясь на положение отверстий в крепежном кронштейне. Диаметр отверстия 6 мм. Вставьте четыре 6-миллиметровых пластмассовых дюбеля в просверленные отверстия.
- 2. Закрепите кронштейн на стене четырьмя шурупами М4\*30.
- 3. Прикрепите основание видеокамеры к кронштейну винтами с дюймовой резьбой (размер 1/4-20UNC \* 3/8).

Примечание: Между основанием видеокамеры и кронштейном следует проложить силиконовую амортизирующую подушку (входит в комплект).

## Установка на потолке:

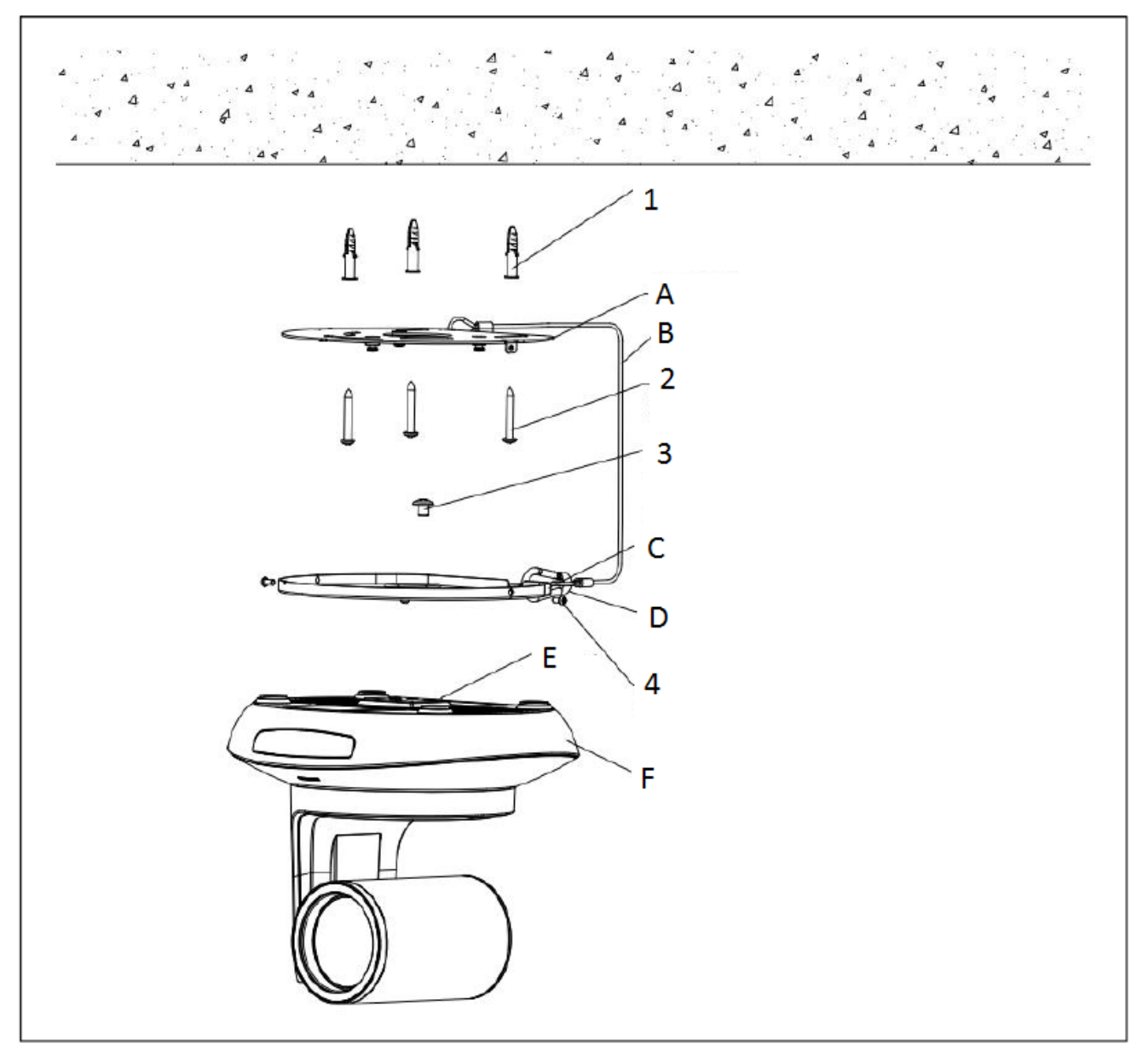

- А. Верхняя панель кронштейна.
- В. Страховочный стальной тросик.
- С. Нижняя панель кронштейна.
- D. Карабин
- Е. Силиконовая амортизирующая подушка
- F. Видеокамера
- 1. Просверлите отверстия в потолке, ориентируясь на положение отверстий в верхней панели кронштейна. Диаметр отверстия 6 мм. Вставьте три 6-миллиметровых пластмассовых дюбеля в просверленные отверстия.
- 2. Закрепите верхнюю панель кронштейна на потолке тремя шурупами М4\*30.
- Прикрепите нижнюю панель кронштейна к основанию видеокамеры винтами с дюймовой резьбой (размер 1/4-20UNC \* 3/8).

Примечание: Между основанием видеокамеры и кронштейном следует проложить силиконовую амортизирующую подушку (входит в комплект).

4. Установите видеокамеру с верхней и нижней панелями кронштейна, закрепите боковые стороны винтами M3\*6, чтобы она не упала.

## ПУЛЬТ ДИСТАНЦИОННОГО УПРАВЛЕНИЯ

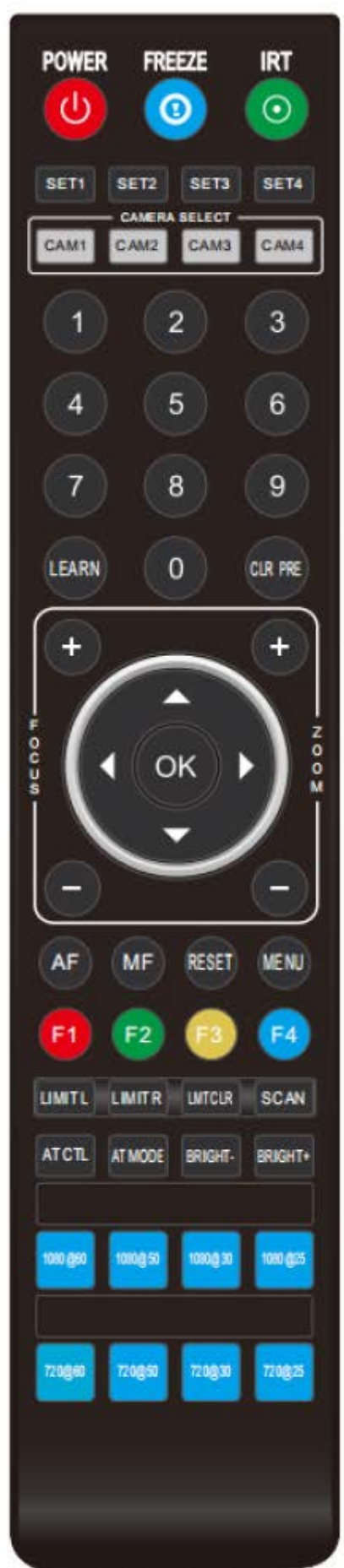

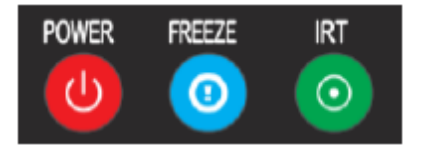

## **KHOIKA POWER**

В нормальном рабочем режиме кратковременное нажатие кнопки POWER позволяет перейти в режим ожидания. Нажмите кнопку еще раз, видеокамера выполнит процедуру самонастройки, а затем вернется в исходное положение (HOME). Если ранее были настроены действия для включения питания, видеокамера перейдет в предварительно установленное положение.

#### Кнопка FREEZE

Кратковременно нажимайте кнопку FREEZE, чтобы остановить/запустить изображение на экране.

## Кнопка IRT (IR Transfer / IR Pass)

Позволяет включить/выключить функцию передачи инфракрасных сигналов. После нажатия кнопки IRT видеокамера будет принимать инфракрасный сигнал с пульта и передавать его на кодек/терминал (через порт VISCA IN).

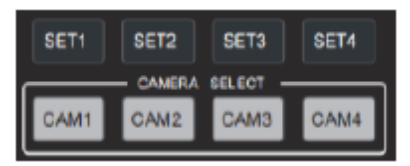

### КНОПКИ НАСТРОЙКИ АДРЕСА SET 1 ~ SET 4

Для настройки адреса видеокамеры нажмите и удерживайте кнопку в течение трех секунд, пока не загорится ее индикатор.

## Кнопки САМ1 ~ САМ4 (ВЫБОР КАМЕРЫ)

Нажимайте кратковременно для выбора соответствующей видеокамеры.

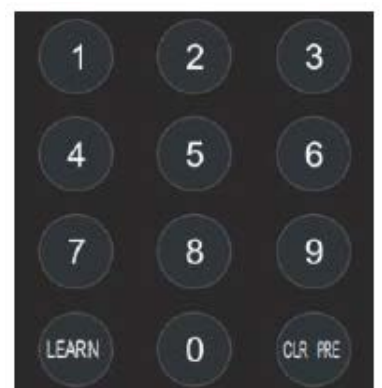

### ЦИФРОВЫЕ КНОПКИ (1-9)

Предварительная настройка: нажмите и удерживайте три секунды цифровую кнопку для предварительной настройки.

Использование предварительной настройки: кратковременно нажмите цифровую кнопку для использования сохраненной предварительной настройки.

#### **KHOIIKA CLR PRE**

Нажатие кнопки CLR PRE с цифровой кнопкой: удаление соответствующей предварительной настройки из памяти.

Нажмите и удерживайте, чтобы удалить все предварительные настройки.

## КНОПКИ FOCUS (+/-)

Ручная фокусировка, действует только в режиме ручной фокусировки.

### КНОПКИ ZOOM (+/-)

Позволяют управлять зумом.

### КНОПКИ НАВИГАЦИИ: ВВЕРХ/ВНИЗ/ВЛЕВО/ВПРАВО

В рабочем режиме используйте кнопки навигации для управления видеокамерой (наклона и панорамирования). Используйте для выбора меню на экранном дисплее.

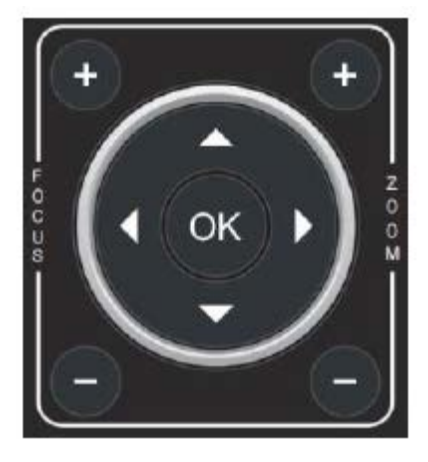

#### КНОПКА ОК

В рабочем режиме кратковременно нажмите кнопку ОК, чтобы видеокамера вернулась в исходное положение. Нажимайте для подтверждения выбора в меню на экранном дисплее.

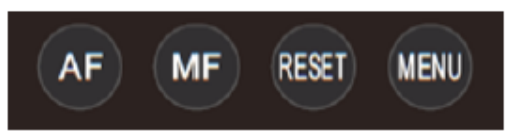

АF/MF: Автоматическая/ручная фокусировка

**RESET:** Нажмите на три секунды, чтобы сбросить настройки видеокамеры.

MENU: В рабочем режиме нажимайте для входа в экранное

меню. В режиме меню нажимайте для выхода из меню.

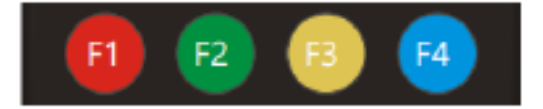

F1: F1+OK: режим Aging (только для заводской отладки).

**F2: LEARN+F2+1:** режим калибровки (только для заводской отладки).

**F3:** Короткое нажатие: Баланс белого одним касанием. (Для ве режима баланса белого настройку PUSH.)

этого необходимо в меню выбрать в качестве режима баланса белого настройку PUSH.) **F4:** зарезервировано.

### LIMIT L/ LIMIT R/ LIMIT CLR:

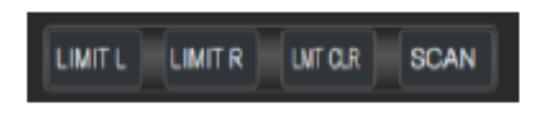

**LEARN + LIMIT L:** Настройка крайнего левого положения при наклоне/панорамировании.

**LEARN + LIMIT R:** Настройка крайнего правого положения при наклоне/панорамировании.

LEARN + LMT CLR: Позволяет удалить настроенные крайние положения.

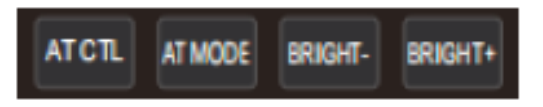

**AT CTL:** Выключение и включение функции автоматического слежения.

**AT MODE:** Выбор режима автоматического слежения (левый/средний/правый).

**BRIGHT- / BRIGHT+:** Настройка яркости изображения, действует только в режиме экспонирования с приоритетом яркости.

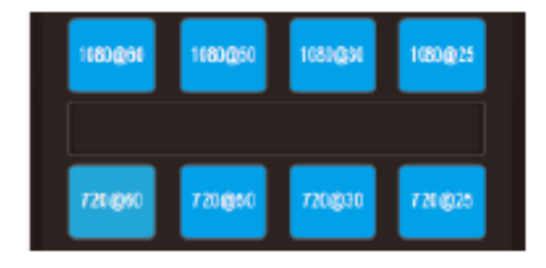

### Кнопки выбора формата видеосигнала:

Чтобы выбрать другой формат выходного видеосигнала, нажмите и удерживайте кнопку три секунды.

## VISCA IN (ПОРТ RS232)

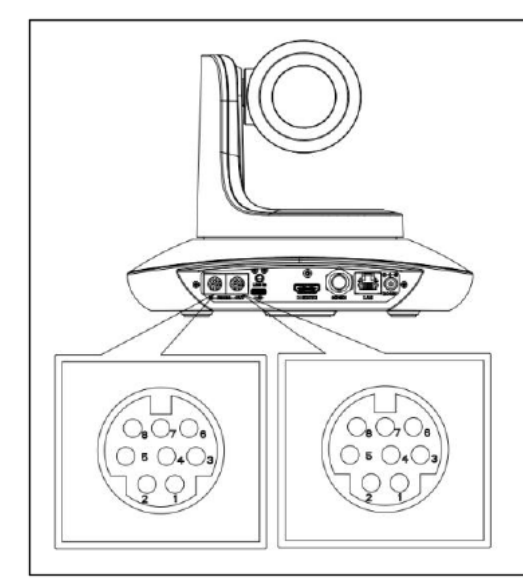

| Nº | V_IN | V_OUT |
|----|------|-------|
| 1  | DTR  | DTR   |
| 2  | DSR  | DSR   |
| 3  | TXD  | TXD   |
| 4  | GND  | GND   |
| 5  | RXD  | RXD   |
| 6  | А    |       |
| 7  | IR   |       |
| 8  | В    |       |
|    |      |       |

| V_IN | RS485 |
|------|-------|
| 1    |       |
| 2    |       |
| 3    |       |
| 4    |       |
| 5    |       |
| 6    | A(+)  |
| 7    | IR    |
| 8    | B(-)  |

| Соединение VISCA IN и Mini |       |     |           |  |  |
|----------------------------|-------|-----|-----------|--|--|
| DIN                        | DIN   |     |           |  |  |
| VISC                       | CA IN | Min | Mini DIN  |  |  |
| кам                        | еры   |     |           |  |  |
| 1                          | DTR   | 1   | DSR       |  |  |
| 2                          | DSR   | 2   | DTR       |  |  |
| 3                          | TXD   | 5   | RXD       |  |  |
| 4                          | GND   | 4   | GND       |  |  |
| 5                          | RXD   | 3   | TXD       |  |  |
| 6                          | A(+)  | 6   | Не        |  |  |
|                            |       |     | подключен |  |  |
| 7                          | IR    | 7   | Не        |  |  |
|                            | OUT   |     | подключен |  |  |
| 8                          | B(-)  | 8   | Не        |  |  |
|                            |       |     | подключен |  |  |

| r                     |       |      |         |  |  |
|-----------------------|-------|------|---------|--|--|
| Соединение VISCA IN и |       |      |         |  |  |
| DB9                   |       |      |         |  |  |
| VISC                  | A IN  | Wind | Windows |  |  |
| каме                  | еры   | DB-9 |         |  |  |
| 1                     | DTR   | 6    | DSR     |  |  |
| 2                     | DSR   | 4    | DTR     |  |  |
| 3                     | TXD   | 2    | RXD     |  |  |
| 4                     | GND   | 5    | GND     |  |  |
| 5                     | 5 RXD |      | TXD     |  |  |
| 6                     | A(+)  |      |         |  |  |
|                       |       |      |         |  |  |
| 7                     | IR    |      |         |  |  |
|                       | OUT   |      |         |  |  |
| 8                     | B(-)  |      |         |  |  |
|                       |       |      |         |  |  |

## Построение сети VISCA:

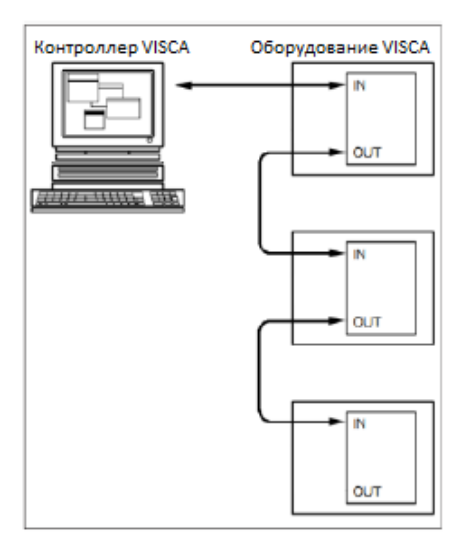

## КОНФИГУРАЦИЯ ПОСЛЕДОВАТЕЛЬНОГО ПОРТА

| Параметр          | Значение              | Параметр        | Значение |
|-------------------|-----------------------|-----------------|----------|
| Скорость передачи | 2400/4800/9600/115200 | Стоповый бит    | 1 бит    |
| Стартовый бит     | 1 бит                 | Контрольный бит | Нет      |
| Биты данных       | 8 бит                 |                 |          |

## ПРОТОКОЛ VISCA

## Часть 1 Команды возврата камеры

| Сообщение подтверждения/выполнения |          |                                             |  |  |
|------------------------------------|----------|---------------------------------------------|--|--|
| Команда Примечание                 |          |                                             |  |  |
| АСК (Подтверждение)                | z0 41 FF | Возвращается, когда команда была принята.   |  |  |
| Completion (Выполнение)            | z0 51 FF | Возвращается, когда команда была выполнена. |  |  |

| Сообщения об ошибках   |             |                                                         |  |  |
|------------------------|-------------|---------------------------------------------------------|--|--|
|                        | Команда     | Примечание                                              |  |  |
| Syntax Error (Ошибка   | z0 60 02 FF | Возвращается, если формат команды отличается или когда  |  |  |
| синтаксиса)            |             | принята команда с недопустимыми параметрами.            |  |  |
| Command Not Executable | z0 61 41 FF | Возвращается, когда команда не может быть выполнена из- |  |  |
| (Невыполнимая команда) |             | за текущих условий. Например, когда команды,            |  |  |
|                        |             | управляющие фокусировкой вручную, поступают во время    |  |  |
|                        |             | автофокусировки.                                        |  |  |

## Часть 2 Команды управления камерой

| Тип команды   | Функция             | Команда                 | Примечание                   |
|---------------|---------------------|-------------------------|------------------------------|
| AddressSet    | Трансляция          | 88 30 01 FF             | Настройка адреса             |
| IF_Clear      | Трансляция          | 88 01 00 01 FF          | Очистить интерфейс           |
| CommandCancel |                     | 8x 21 FF                |                              |
| CAM_Power     | Включить            | 8x 01 04 00 02 FF       | Включение/выключение         |
|               |                     |                         | питания                      |
|               | Выключить           | 8x 01 04 00 03 FF       | Настройка адреса             |
| CAM_Zoom      | Остановить          | 8x 01 04 07 00 FF       |                              |
|               | Телескопический     | 8x 01 04 07 02 FF       |                              |
|               | (стандартный)       |                         |                              |
|               | Широкоугольный      | 8x 01 04 07 03 FF       |                              |
|               | (стандартный)       |                         |                              |
|               | Телескопический     | 8x 01 04 07 2p FF       | р = 0 (низкий) - 7 (высокий) |
|               | (переменный)        |                         |                              |
|               | Широкоугольный      | 8x 01 04 07 3p FF       |                              |
|               | (переменный)        |                         |                              |
|               | Прямая установка    | 8x 01 04 47 0p 0q 0r 0s | pqrs: Настройка зума         |
|               |                     | FF                      | (0(широкоугольный) ~ 0х4000  |
|               |                     |                         | (телескопический))           |
|               | Прямая установка со | 8x 0A 04 47 0t 0p 0q 0r | t: скорость 0~7              |
|               | скоростью           | Os FF                   | pqrs: Настройка зума         |
|               |                     |                         | (0(широкоугольный) ~ 0х4000  |
|               |                     |                         | (телескопический))           |
| CAM_DZoom     | Включить            | 8x 01 04 06 02 FF       |                              |
|               | Выключить           | 8x 01 04 06 03 FF       |                              |
|               | Объединенный режим  | 81 01 04 36 00 FF       | Объединить с управлением     |
|               |                     |                         | оптическим зумом             |
|               | Разделенный режим   | 81 01 04 36 01 FF       | Разделить с управлением      |
|               |                     |                         | оптическим зумом             |
|               | Остановить          | 81 01 04 06 00 FF       | Включено в разделенном       |
|               |                     |                         | режиме                       |

|            | Телескопический         | 8x 01 04 06 2p FF       | Включено в разделенном              |
|------------|-------------------------|-------------------------|-------------------------------------|
|            | (переменный)            |                         | режиме                              |
|            | Широкоугольный          | 8x 01 04 06 3p FF       | Включено в разделенном              |
|            | (переменный)            |                         | режиме                              |
|            | Прямая установка        | 8x 01 04 46 0p 0q 0r 0s | Включено в разделенном              |
|            |                         | FF                      | режиме                              |
|            |                         |                         |                                     |
| CAM_Focus  | Остановить              | 8x 01 04 08 00 FF       |                                     |
|            | Дальний (стандартный)   | 8x 01 04 08 02 FF       |                                     |
|            | Ближний (стандартный)   | 8x 01 04 08 03 FF       |                                     |
|            | Дальний (переменный)    | 8x 01 04 08 2p FF       | р = 0 (низкий) - 7 (высокий)        |
|            | Ближний (переменный)    | 8x 01 04 08 3p FF       | р = 0 (низкий) - 7 (высокий)        |
|            | Прямая установка        | 8x 01 04 48 0p 0q 0r 0s | pqrs: Настройка фокуса              |
|            |                         | FF                      |                                     |
|            | Автофокусировка         | 8x 01 04 38 02 FF       |                                     |
|            | Ручная фокусировка      | 8x 01 04 38 03 FF       |                                     |
|            | Автофокусировка одним   | 8x 01 04 18 01 FF       |                                     |
| CANA 7     | нажатием                | 0.01.01.17.0.0.0.0.0.   |                                     |
| CAM_Zoom   | Прямая установка        | 8x 01 04 47 0p 0q 0r 0s | рqrs: Настроика зума                |
| FOCUS      |                         | Ut UU UV UW FF          | (О(широкоугольный) С 0х4000         |
|            |                         |                         | (телескопический))                  |
|            |                         | 9y 01 04 25 00 55       | сиум. настроика фокуса              |
| CAIVI_VVB  | Автоматически           | 8X 01 04 33 00 FF       |                                     |
|            | Впомещении              | 0X 01 04 33 01 FF       |                                     |
|            | Вне помещения           | 0X 01 04 33 02 FF       |                                     |
|            | одним нажатием          | 0X 01 04 33 03 FF       |                                     |
|            | ATW BOMUNAO             |                         |                                     |
|            | вручную                 | 0X UI U4 33 U3 FF       |                                     |
| CANA BCain | Запуск одним нажатием   | 8x 01 04 10 05 FF       |                                     |
|            | Више                    |                         | усилошиом красного                  |
|            | Выше                    | 0X 01 04 03 02 FF       | усилением красного                  |
|            | Прамод установка        | 8X 01 04 03 03 FF       |                                     |
|            | прямая установка        | FF                      | рд: усиление красного (о -<br>ОхЕЕ) |
| CAM BGain  | Сброс                   | 8x 01 04 04 00 FF       | Ручное управление                   |
|            | Выше                    | 8x 01 04 04 02 FF       | усилением синего                    |
|            | Ниже                    | 8x 01 04 04 03 FF       |                                     |
|            | Прямая установка        | 8x 01 04 44 00 00 0p 0g | ра: Усиление синего (0 - 0xFF)      |
|            |                         | FF                      |                                     |
| CAM_AE     | Полностью автоматически | 8x 01 04 39 00 FF       | Режим автоматической                |
| _          |                         |                         | экспозиции                          |
|            | Вручную                 | 8x 01 04 39 03 FF       | Режим ручного управления            |
|            | Приоритет выдержки      | 8x 01 04 39 0A FF       | Режим автоматической                |
|            |                         |                         | экспозиции с приоритетом            |
|            |                         |                         | выдержки                            |
|            | Приоритет апертуры      | 8x 01 04 39 0B FF       | Режим автоматической                |
|            |                         |                         | экспозиции с приоритетом            |
|            |                         |                         | апертуры                            |
|            | Яркость                 | 8x 01 04 39 0D FF       | Режим яркости (ручное               |
|            |                         |                         | управление)                         |

| CAM Shutter       | Сброс            | 8x 01 04 0A 00 FF       | Настройка выдержки            |
|-------------------|------------------|-------------------------|-------------------------------|
| _                 | выше             | 8x 01 04 0A 02 FF       | (электронного затвора         |
|                   | Ниже             | 8x 01 04 0A 03 FF       | камеры)                       |
|                   | Прямая установка | 8x 01 04 4A 00 00 0p 0q | рд: Настройка выдержки (0 -   |
|                   | , ,              | FF                      | 0x15)                         |
| CAM Iris          | Сброс            | 8x 01 04 0B 00 FF       | Настройка апертуры (0 - 0xD)  |
| _                 | Выше             | 8x 01 04 0B 02 FF       |                               |
|                   | Ниже             | 8x 01 04 0B 03 FF       |                               |
|                   | Прямая установка | 8x 01 04 4B 00 00 0p 0q | рд: Настройка апертуры (0 -   |
|                   |                  | FF                      | 0x11)                         |
| CAM_Gain          | Сброс            | 8x 01 04 0C 00 FF       | Настройка усиления (0 - 0x0F) |
|                   | Выше             | 8x 01 04 0C 02 FF       |                               |
|                   | Ниже             | 8x 01 04 0C 03 FF       |                               |
|                   | Прямая установка | 8x 01 04 0C 00 00 0p 0q | рq: Настройка усиления (0 -   |
|                   |                  | FF                      | OxOE)                         |
|                   | Предел усиления  | 8x 01 04 2C 0p FF       | р: Предел усиления 0х04 -     |
|                   |                  |                         | 0x0F                          |
| CAM_AEBright      | Сброс            | 8x 01 04 0D 00 FF       | Настройка яркости             |
|                   | Выше             | 8x 01 04 0D 02 FF       |                               |
|                   | Ниже             | 8x 01 04 0D 03 FF       |                               |
|                   | Прямая установка | 8x 01 04 4D 00 00 0p 0q | рq: Настройка яркости 1 (0 -  |
|                   |                  | FF                      | 0x1B)                         |
| CAM               | Прямая установка | 8x 01 04 A4 00 00 0p 0q | рq: Настройка яркости         |
| _ImageBright      |                  | FF                      | изображения (0 - 0x0F)        |
|                   |                  |                         | AE_AUTO/AE_SHUTTER/           |
|                   |                  |                         | AE_IRIS                       |
| CAM_WDR           | Включить         | 8x 01 04 3D 02 FF       | Включить/выключить            |
|                   | Выключить        | 8x 01 04 3D 03 FF       | компенсацию экспозиции        |
|                   | Прямая установка | 8x 01 04 D3 pq FF       | рq: Настройка компенсации     |
|                   |                  |                         | экспозиции (0 – 0х6)          |
| CAM_BackLight     | Включить         | 8x 01 04 33 02 FF       | Включить компенсацию          |
| (BLC)             |                  |                         | подсветки сзади               |
|                   | Выключить        | 8x 01 04 33 03 FF       | Выключить компенсацию         |
|                   | -                |                         | подсветки сзади               |
| CAM_Sharpness     | Сброс            | 8x 01 04 02 00 FF       | Управление апертурой          |
|                   | Вверх            | 8x 01 04 02 02 FF       |                               |
|                   | Вниз             | 8x 01 04 02 03 FF       |                               |
|                   | Прямая установка | 8x 01 04 42 00 00 0p 0q | рq: Настройка апертуры (0 -   |
|                   |                  | FF                      | 0x0F)                         |
| CAM_Memory        | Сброс            | 8x 01 04 3F 00 pp FF    | рр: Номер предустановки (от   |
| (preset)          | Установить       | 8x 01 04 3F 01 pp FF    | 0 до 127)                     |
|                   | Вызвать          | 8x 01 04 3F 02 pp FF    |                               |
| CAM_MemoryH       | Сброс            | 8x 01 04 3F 00 0p 0p FF | рр: Номер предустановки (от   |
| (preset)          | Установить       | 8x 01 04 3F 01 0p 0p FF | 0 до 255)                     |
|                   | Вызвать          | 8x 01 04 3F 02 0p 0p FF | Соответствует 0 – 9 на пульте |
|                   |                  |                         | дистанционного управления     |
| Freeze            | Установить       | 8x 01 04 75 0p FF       | р: Переключение функции       |
|                   |                  |                         | Freeze                        |
| During C.         |                  | 0.01.01.70.0.77         | з = OFF (ВЫКЛ), 2 = ON (ВКЛ)  |
| Preset Freeze Set | установить       | 8X 01 04 76 0p FF       | р: Переключение функции       |
|                   |                  |                         | Preset Freeze                 |
|                   |                  |                         | з = Онн (выклі), 2 = ON (ВКЛ) |

| Preset Speed Set             | Установить                                                         | 8x 01 7E 01 0B 00 qq FF                | qq: Скорость перемещения в<br>предустановленное<br>положение 2 – 24<br>По умолчанию: 15                                    |
|------------------------------|--------------------------------------------------------------------|----------------------------------------|----------------------------------------------------------------------------------------------------|
| Preset Speed Adj             | Отрегулировать                                                     | 8x 01 7E 01 1B 0p FF                   | <ul><li>p: Регулировка направления</li><li>3 = вниз, 2 = вверх</li></ul>                                                   |
| CAM_LR_Reverse               | Включить<br>Выключить                                              | 8x 01 04 61 02 FF<br>8x 01 04 61 03 FF | Включение/выключение<br>переворота изображения по<br>горизонтали                                                           |
| CAM_PictureFlip              | Включить<br>Выключить                                              | 8x 01 04 66 02 FF<br>8x 01 04 66 03 FF | Включение/выключение<br>переворота изображения по<br>вертикали                                                             |
| CAM_RS485Ctl                 | Включить<br>Выключить                                              | 8x 01 06 A5 02 FF<br>8x 01 06 A5 03 FF |                                                                                                    |
| CAM_Saturation               | Насыщенность                                                       | 8x 01 04 A1 00 00 0p 0q<br>FF          | рq: Уровень насыщенности<br>0x00 - 0x0f                                                                                    |
| CAM_Contrast                 | Контрастность                                                      | 8x 01 04 A2 00 00 0p 0q<br>FF          | рq: Уровень контрастности<br>0x00 - 0x0f                                                                                   |
| CAM<br>_SpeedByZoom          | Включить<br>Выключить                                              | 8x 01 06 A0 02 FF<br>8x 01 06 A0 03 FF |                                                                                                    |
| CAM_PTSpeed                  | Скорость<br>панорамирования /<br>наклона                           | 8x 01 04 C1 00 00 0p 0q<br>FF          | рq: Скорость<br>панорамирования / наклона<br>0x05 - 0x18                                                                   |
| CAM<br>_ZoomSpeed            | Скорость зума                                                      | 8x 01 04 D1 00 00 0p 0q<br>FF          | рq: Скорость зума 0x01 - 0x07                                                                                              |
| CAM                          | Включить                                                           | 8x 01 06 C2 02 FF                      |                                                                                                    |
| _ZoomDisplay<br>CAM Freeze   | Выключить<br>Остановка изображения                                 | 8x 01 06 C2 03 FF<br>8x 01 04 75 0p FF | р: Переключение функции                                                                                                    |
| _                            |                                                                    |                                        | Freeze<br>3 = OFF (ВЫКЛ), 2 = ON (ВКЛ)                                                                                     |
| CAM_Preset<br>Freeze Set     | Настройка остановки<br>изображения для<br>предустановки            | 8x 01 04 76 0p FF                      | p: Переключение функции<br>Preset Freeze<br>3 = OFF (ВЫКЛ), 2 = ON (ВКЛ)                                                   |
| CAM_Preset PT<br>Speed Set   | Настройка скорости<br>панорамирования/наклона<br>для предустановки | 8x 01 7E 01 0B 00 qq FF                | qq: Скорость<br>панорамирования/наклона<br>при перемещении в<br>предустановленное<br>положение 02 – 24<br>По умолчанию: 15 |
| CAM_Preset<br>Zoom Speed Set | Настройка скорости зума<br>для предустановки                       | 8x 01 7E 01 2B 00 qq FF                | qq: Скорость зума при<br>перемещении в<br>предустановленное<br>положение 01 – 07<br>По умолчанию: 5                        |
| CAM_Preset<br>Speed Adj      | Регулировка скорости для предустановки                             | 8x 01 7E 01 1B 0p FF                   | р: Регулировка направления<br>3 = вниз, 2 = вверх                                                                          |
| CAM_IRAddress                | ИК-адрес                                                           | 8x 01 06 D8 0p FF                      | р: ИК-адрес 1 - 4                                                                                                    |
| CAM_Gamma                    | Установка показателя<br>гамма                                      | 8x 01 04 5B 0p FF                      | р: Номер показателя гамма (0<br>- 4)                                                                                       |
| Шумоподавле-<br>ние CAM_2D   | Прямая установка                                                   | 8x 01 04 A5 0p FF                      | (0 - 0x01)                                                                                                    |

| Шумоподавле-<br>ние САМ 3D                     | Прямая установка    | 8x 01 04 53 0p FF                                  | (0 - 0x05)                                                                                                    |
|------------------------------------------------|---------------------|----------------------------------------------------|----------------------------------------------------------------------------------------------------|
| <br>CAM_AT_OnOff                               | Прямая установка    | 8x 01 04 C8 0p FF                                  | р: 0 = выключено, 1 =<br>включено                                                                                                    |
| CAM_AT_Target                                  | Изменение цели      | 8x 01 04 CA 0p FF                                  | р: 0x02 перемещение вправо<br>р: 0x03 перемещение влево                                                                                                    |
| CAM_AT_Target                                  | Местоположение цели | 8x 01 04 CB 0p FF                                  | р: 0 = в середине, 1 = слева, 2<br>= справа                                                                                                    |
| CAM_AT_Target                                  | Соотношение цели    | 8x 01 04 CC 0p 0q FF                               | рq: (6 – 20) человек на изображении 1/ро                                                                                                    |
| CAM_AT_Change                                  | Прямая установка    | 8x 01 04 CD 0p 0q FF                               | pq: t*10                                                                                                    |
| CAM_AT_Black                                   | Прямая установка    | 8x 01 04 CE 0p FF                                  | р: 1 = включено, 2 =                                                                                                    |
| CAM_AT_Hilight                                 | Прямая установка    | 8x 01 04 CF 0p FF                                  | р: 1 = включено, 2 =                                                                                                    |
| CAM_AT_LeftUp<br>_Limit<br>(preset#251)        | Прямая установка    | 8x 01 04 3F 0p 0F 0B FF                            | р: 1 = установить, 2 = вызвать,<br>3 = стереть                                                                                                    |
| CAM_AT_Right<br>Down_Limit<br>(preset#253)     | Прямая установка    | 8x 01 04 3F 0p 0F 0D FF                            | р: 1 = установить, 2 = вызвать,<br>3 = стереть                                                                                                    |
| CAM_AT_Initial<br>Position<br>(preset#255)     | Прямая установка    | 8x 01 04 3F 0p 0F 0F FF                            | р: 1 = установить, 2 = вызвать,<br>3 = стереть                                                                                                    |
| CAM_AT_Black<br>Board Position<br>(preset#252) | Прямая установка    | 8x 01 04 3F 0p 0F 0C FF                            | р: 1 = установить, 2 = вызвать,<br>3 = стереть                                                                                                    |
| CAM_AT_Zoom<br>Lock                            | Прямая установка    | 8x 01 04 D6 0p FF                                  | р: 1 = включено, 2 =<br>отключено                                                                                                    |
| CAM_AT_Limit<br>Enable                         | Прямая установка    | 8x 01 04 D7 0p FF                                  | р: 1 = включено, 2 =<br>отключено                                                                                                    |
| CAM_AT_Audio<br>Set                            | Прямая установка    | 8x 01 04 D8 0p 0q 0r 0s<br>Ot 0u 0m 0n 0h 0i 0j FF | 0p: 0x01 - ON (ВКЛ) 0x00 - OFF<br>(ВЫКЛ)<br>0q: 0x01 - линейный вход<br>rstu: частота дискретизации<br>mn: громкость 0 ~ 100<br>h: режим кодирования<br>4: LPCM<br>5: ACC<br>Ij: битрейт*1000 |
| FLIK                                           | 50 Гц               | 81 01 04 23 01 FF                                  |                                                                                                    |
|                                                | 60 Гц               | 81 01 04 23 02 FF                                  |                                                                                                    |
|                                                | выкл                | 81 01 04 23 00 FF                                  |                                                                                                    |
| VideoSystem Set<br>(заводские)                 |                     | 8x 01 06 35 00 pp FF                               | рр: Формат видеосигнала<br>1080Р60 0x00<br>1080Р50 0x01<br>1080I60 0x02<br>1080I50 0x03<br>1080Р30 0x04<br>1080Р25 0x05<br>720Р60 0x06<br>720Р50 0x07                                         |

|                            |                          |                         | 720P30 0x08                    |
|----------------------------|--------------------------|-------------------------|--------------------------------|
|                            |                          |                         |                                |
|                            |                          |                         | 100005001 0:05                 |
|                            |                          |                         | 1080P5994 0X0E                 |
|                            |                          |                         | 108015994 0x0F                 |
|                            |                          |                         | 1080P2997 0x10                 |
|                            |                          |                         | 720P5994 0x13                  |
|                            |                          |                         | 720P2997 0x14                  |
|                            |                          |                         | 1080P24 0x11                   |
|                            |                          |                         | 1080P2398 0x12                 |
| VideoSystem Set            |                          | 81 01 04 24 72 0p 0q FF | рq: Формат видеосигнала        |
| (Sony)                     |                          |                         | 1080P60 0x2e                   |
| . ,,                       |                          |                         | 1080P50 0x2f                   |
|                            |                          |                         | 1080160 0x01                   |
|                            |                          |                         | 1080150 0x04                   |
|                            |                          |                         | 1080P30 0x06                   |
|                            |                          |                         | 1090025 0x09                   |
|                            |                          |                         |                                |
|                            |                          |                         |                                |
|                            |                          |                         | 720P30 0x00                    |
|                            |                          |                         | 720P30 0x0e                    |
|                            |                          |                         | 720P25 0x11                    |
|                            |                          |                         | 1080P5994 0x13                 |
|                            |                          |                         | 1080l5994 0x02                 |
|                            |                          |                         | 1080P2997 0x07                 |
|                            |                          |                         | 720P5994 0x0a                  |
|                            |                          |                         | 720P2997 0x0f                  |
|                            |                          |                         | 1080P24 0x2a                   |
|                            |                          |                         | 1080P2398 0x2b                 |
| CAM_IDWrite                |                          | 8x 01 04 22 0p 0q 0r 0s | pqrs: Идентификатор камеры     |
|                            |                          | FF                      | (от 0000 до FFFF)              |
| DHCP control               | Выключить DHCP           | 8x 01 04 AE 00 FF       | Выключить DHCP                 |
|                            | Включить DHCP            | 8x 01 04 AE 01 FF       | Включить DHCP                  |
| IP address                 | Установить IP-адрес      | 8x 01 04 AB 0p 0g 0r 0s | Установить IP-адрес как        |
| control                    |                          | 0m 0n 0x 0v FF          | pa.rs.mn.xv                    |
| control                    | Установить маску подсети | 8x 01 04 AC 0p 0g 0r 0s | Установить маску полсети как   |
|                            | установить маску подести |                         | ng rs mn yy                    |
|                            |                          |                         |                                |
|                            | установить шлюз          |                         |                                |
| <b>NA</b> - <sup>1</sup> 1 |                          |                         | pq.rs.mn.xy                    |
| Mainstream                 | Разрешение               | 8x 01 04 C2 00 0p 0q 0r | pqrs: столоец (размер х)       |
| ОСНОВНОИ                   |                          | US UM UN UX UY FF       | mnxy: строка (размер у)<br>–   |
| поток)                     |                          |                         | Поддерживает только:           |
|                            |                          |                         | 1920*1080                      |
|                            |                          |                         | 1280*720                       |
|                            |                          |                         | 1024*576                       |
|                            | Скорость передачи        | 8x 01 04 C2 01 0p 0q 0r | pqrsmnxy: Скорость передачи    |
|                            |                          | Os Om On Ox Oy FF       | двоичных данных (1024 —        |
|                            |                          |                         | 61440 кбит/с)                  |
|                            | Режим кодирования        | 8x 01 04 C2 02 0p 0q FF | Выбор режима: Охрq             |
|                            |                          |                         | 0x00: h264                     |
|                            |                          |                         | 0x01: h265                     |
|                            | Частота кадров           | 8x 01 04 C2 03 0p 0a FF | Частота кадров: Охра (15 – 60) |
|                            | IDR                      | 8x 01 04 C2 04 0n 0n FF | Настройка IDR: 0хрд (1 – 120)  |
|                            | _ · - · ·                |                         |                                |

|                                          | Режим регулировки<br>скорости потока       | 8x 01 04 C2 05 0p 0q FF                         | Режим скорости: 0хрq<br>0x00: CBR                                                                                                    |
|------------------------------------------|--------------------------------------------|-------------------------------------------------|----------------------------------------------------------------------------------------------------|
| Substream<br>(дополнитель-<br>ный поток) | Разрешение                                 | 8x 01 04 C3 00 0p 0q 0r<br>0s 0m 0n 0x 0y FF    | охо1: VBR<br>pqrs: столбец (размер x)<br>mnxy: строка (размер y)<br>Поддерживается только:<br>640*360                                                      |
|                                          | Скорость передачи                          | 8x 01 04 C3 01 0p 0q 0r<br>0s 0m 0n 0x 0y FF    | рqrsmnxy: Скорость передачи<br>двоичных данных (1024—<br>20480 кбит/с)                                                                                     |
|                                          | Режим кодирования                          | 8x 01 04 C3 02 0p 0q FF                         | Выбор режима: Охрq<br>0x00: h264<br>0x01: h265                                                                                                    |
|                                          | Частота кадров                             | 8x 01 04 C3 03 0p 0q FF                         | Частота кадров: 0хрq (15 – 60)                                                                                                    |
|                                          | IDR                                        | 8x 01 04 C3 04 0p 0q FF                         | Настройка IDR: 0хрq (1 – 120)                                                                                                    |
|                                          | Режим регулировки<br>скорости потока       | 8x 01 04 C3 05 0p 0q FF                         | Режим скорости: 0хрq<br>0x00: CBR<br>0x01: VBR                                                                                                    |
| SYS_Menu                                 | Включить меню                              | 8x 01 06 06 02 FF                               | Включение меню                                                                                                    |
|                                          | Выключить меню                             | 8x 01 06 06 03 FF                               | Выключение меню                                                                                                    |
|                                          | Назад в меню                               | 8x 01 06 06 10 FF                               | Шаг назад в меню                                                                                                    |
|                                          | Меню ОК                                    | 8x 01 7E 01 02 00 01 FF                         | Меню ОК                                                                                                    |
| IR Receive                               | Включить                                   | 8x 01 06 08 02 FF                               | Включение/выключение ИК-                                                                                                    |
|                                          | Выключить                                  | 8x 01 06 08 03 FF                               | приема (пульт                                                                                                    |
|                                          | Включить/Выключить                         | 8x 01 06 08 10 FF                               | дистанционного управления)                                                                                                    |
| Tally control                            | Включение/выключение<br>индикаторной лампы | 8x 01 7E 01 0A 00 0p FF                         | <ul> <li>р: 0: выключить (индикатор<br/>не горит)</li> <li>1: (зеленый индикатор)</li> <li>2: (красный индикатор)</li> <li>4: (синий индикатор)</li> </ul> |
| Pan_tiltDrive                            | Вверх                                      | 8x 01 06 01 VV WW 03<br>01 FF                   | VV: Скорость панорамирования от 0x01                                                                                                    |
|                                          | Вниз                                       | 8x 01 06 01 VV WW 03<br>02 FF                   | (низкая скорость) до 0x18<br>(высокая скорость)                                                                                                    |
|                                          | Влево                                      | 8x 01 06 01 VV WW 01<br>03 FF                   | WW: Скорость наклона от<br>0x01 (низкая скорость) до                                                                                                    |
|                                          | Вправо                                     | 8x 01 06 01 VV WW 02<br>03 FF                   | 0x14 (высокая скорость)<br>YYYY: Положение                                                                                                    |
|                                          | Вверх влево                                | 8x 01 06 01 VV WW 01<br>01 FF                   | панорамирования (подлежит<br>уточнению)                                                                                                    |
|                                          | Вверх вправо                               | 8x 01 06 01 VV WW 02<br>01 FF                   | ZZZZ: Положение наклона<br>(подлежит уточнению)                                                                                                    |
|                                          | Вниз влево                                 | 8x 01 06 01 VV WW 01<br>02 FF                   |                                                                                                    |
|                                          | Вниз вправо                                | 8x 01 06 01 VV WW 02<br>02 FF                   |                                                                                                    |
|                                          | Стоп                                       | 8x 01 06 01 VV WW 03<br>03 FF                   |                                                                                                    |
|                                          | Абсолютное положение                       | 8x 01 06 02 VV WW 0Y<br>0Y 0Y 0Y 0Z 0Z 0Z 0Z FF |                                                                                                    |
|                                          | Относительное положение                    | 8x 01 06 03 VV WW 0Y<br>0Y 0Y 0Y 0Z 0Z 0Z 0Z FF |                                                                                                    |

|                  | Исходное положение | 8x 01 06 04 FF          |                            |
|------------------|--------------------|-------------------------|----------------------------|
|                  | Сброс              | 8x 01 06 05 FF          |                            |
| Pan-tiltLimitSet | Установить         | 8x 01 06 07 00 0W 0Y 0Y | W: 1: Вверх вправо 0: Вниз |
|                  |                    | 0Y 0Y 0Z 0Z 0Z 0Z FF    | влево                      |
|                  | Удалить            | 8x 01 06 07 01 0W 07 0F | ҮҮҮҮ: Предельное положение |
|                  |                    | OF OF 07 OF OF OF FF    | панорамирования (подлежит  |
|                  |                    |                         | уточнению)                 |
|                  |                    |                         | ZZZZ: Предельное положение |
|                  |                    |                         | наклона (подлежит          |
|                  |                    |                         | уточнению)                 |

## Часть 3 Команды управления камерой

| Тип команды            | Команда        | Возврат              | Примечание              |
|------------------------|----------------|----------------------|-------------------------|
| CAM_Power Inq          | 8x 09 04 00 FF | y0 50 02 FF          | Включено                |
|                        |                | y0 50 03 FF          | Выключено (ожидание)    |
| CAM_ZoomPos Inq        | 8x 09 04 47 FF | y0 50 0p 0q 0r 0s FF | pqrs: Настройка зума    |
| CAM_DZoom On Off Inq   | 8x 09 04 06 FF | y0 50 0p FF          | р: 2 = включено, 3 =    |
|                        |                |                      | выключено               |
| CAM_PT Speed Inq(IR)   | 8x 09 04 C1 FF | y0 50 pp FF          | pp: 0x05 – 0x18         |
| CAM_Zoom Speed Inq(IR) | 8x 09 04 D1 FF | y0 50 0p FF          | p: 0x00 – 0x07          |
| CAM_FocusMode Inq      | 8x 09 04 38 FF | y0 50 02 FF          | Автофокусировка         |
|                        |                | y0 50 03 FF          | Ручная фокусировка      |
| CAM_Focus Pos Inq      | 8x 09 04 48 FF | y0 50 0p 0q 0r 0s FF | pqrs: Настройка фокуса  |
| CAM_2D_Inq             | 8x 09 04 A5 FF | y0 50 03 FF          | (0-0x01)                |
|                        |                |                      | р: 0 = выключено, 1 =   |
|                        |                |                      | включено                |
| CAM_3D_Inq             | 8x 09 04 53 FF | y0 50 03 FF          | (0 – 0x05)              |
|                        |                |                      | p: 0 = выключено, 1 =   |
|                        |                |                      | автоматически           |
|                        |                |                      | 2 — 5: уровень шума     |
| CAM_WB Mode Inq        | 8x 09 04 35 FF | y0 50 00 FF          | Автоматически           |
|                        |                | y0 50 01 FF          | В помещении             |
|                        |                | y0 50 02 FF          | Вне помещения           |
|                        |                | y0 50 03 FF          | Одним нажатием          |
|                        |                | y0 50 04 FF          | ATW                     |
|                        |                | y0 50 05 FF          | Вручную                 |
| CAM_RGain Inq          | 8x 09 04 43 FF | y0 50 00 00 0p 0q FF | рq: Усиление красного   |
| CAM_BGain Inq          | 8x 09 04 44 FF | y0 50 00 00 0p 0q FF | рq: Усиление синего     |
| CAM_Saturation Inq     | 8x 09 04 A1 FF | y0 50 00 00 0p 0q FF | рq: Насыщенность цвета  |
| CAM_Contrast Inq       | 8x 09 04 A2 FF | y0 50 00 00 0p 0q FF | рq: Контрастность       |
| CAM_AEMode Inq         | 8x 09 04 39 FF | y0 50 00 FF          | Полностью автоматически |
|                        |                | y0 50 03 FF          | Вручную                 |
|                        |                | y0 50 0A FF          | Приоритет выдержки      |
|                        |                | y0 50 0B FF          | Приоритет апертуры      |
|                        |                | y0 50 0D FF          | Яркость                 |
| CAM_Flicker Mode Inq   | 8x 09 04 AA FF | y0 50 0p FF          | р: 0 = выключено        |
|                        |                |                      | 1 = 50 Гц               |
|                        |                |                      | 2 = 60 Гц               |
| CAM_Shutter Pos Inq    | 8x 09 04 4A FF | y0 50 00 00 0p 0q FF | рq: Настройка выдержки  |
| CAM_Iris Pos Inq       | 8x 09 04 4B FF | y0 50 00 00 0p 0q FF | рq: Настройка апертуры  |
| CAM_Gain Posi Inq      | 8x 09 04 4C FF | y0 50 00 00 0p 0q FF | рq: Настройка усиления  |

| CAM_Bright Posi Inq       | 8x 09 04 4D FF                          | y0 50 00 00 0p 0q FF    | рq: Настройка яркости           |
|---------------------------|-----------------------------------------|-------------------------|---------------------------------|
| CAM_WDR Mode Inq          | 8x 09 04 3D FF                          | y0 50 02 FF             | Включено                        |
|                           |                                         | y0 50 03 FF             | Выключено                       |
| CAM_Pre PT Speed Inq      | 8x 09 7E 01 0B FF                       | y0 50 pp FF             | pp: 0x05 – 0x18                 |
| CAM_Pre Zoom Speed<br>Inq | 8x 09 7E 01 2B FF                       | y0 50 pp FF             | pp: 0x01 – 0x07                 |
| SYS_Menu Mode Inq         | 8x 09 06 06 FF                          | y0 50 02 FF             | Включено                        |
|                           |                                         | y0 50 03 FF             | Выключено                       |
| CAM_LR_Reverse Inq        | 8x 09 04 61 FF                          | y0 50 02 FF             | Включено                        |
|                           |                                         | y0 50 03 FF             | Выключено                       |
| CAM_PictureFlip Inq       | 8x 09 04 66 FF                          | y0 50 02 FF             | Включено                        |
|                           |                                         | y0 50 03 FF             | Выключено                       |
| CAM_ID Inq                | 8x 09 04 22 FF                          | y0 50 0p 0q 0r 0s FF    | pqrs: Идентификатор камеры      |
| CAM_DHCP Inq              | 8x 09 04 AE FF                          | y0 50 pp FF             |                                 |
| CAM_IP Inq                | 8x 09 04 AB FF                          | y0 50 0p 0p 0q 0q 0r 0r |                                 |
|                           |                                         | Os Os FF                |                                 |
| CAM_MASK Inq              | 8x 09 04 AC FF                          | y0 50 0p 0p 0q 0q 0r 0r |                                 |
|                           |                                         | Os Os FF                |                                 |
| CAM_GATEWAY Inq           | 8x 09 04 AD FF                          | y0 50 0p 0p 0q 0q 0r 0r |                                 |
|                           |                                         | Os Os FF                |                                 |
| CAM_Version Inq           | 8x 09 00 02 FF                          | y0 50 ab cd mn pq rs tu |                                 |
|                           |                                         | vw FF                   |                                 |
| Tally Inq                 | 8x 09 7E 01 0A FF                       | y0 50 0p FF             | р: состояние индикатора         |
| Freeze Inq                | 8x 09 04 75 FF                          | y0 50 0p FF             | р: переключатель функции        |
|                           |                                         |                         | Freeze                          |
|                           |                                         |                         | 3 = выключено, 2 = включено     |
| Preset Freeze Inq         | 8x 09 04 76 FF                          | y0 50 0p FF             | р: переключатель функции        |
|                           |                                         |                         | Freeze для предустановки        |
|                           |                                         |                         | 3 = выключено, 2 = включено     |
| Preset Exist Inq          | 8x 09 04 3F 0p 0p FF                    | y0 50 0q FF             | рр: номер предустановки 0 -     |
|                           |                                         |                         |                                 |
|                           |                                         |                         |                                 |
| Preset Speed Set Ing      | 8x 09 7E 01 0B EE                       | v0 50 pp EE             |                                 |
| Treset Speed Set Inq      | 000000000000000000000000000000000000000 | yo 50 pp 11             | предустановки 2 - 24            |
|                           |                                         |                         | По умолчанию: 15                |
| CAM Ing AT OnOff          | 8x 09 04 C8 FF                          | v0 50 0n FF             | p: 0 = выключено 1 =            |
|                           |                                         | <i>yo oo op 11</i>      | включено                        |
| CAM Ing AT Target         | 8x 09 04 CA FF                          | v0 50 0p FF             | р: 0x02 перемещение вправо      |
| Change                    |                                         | ,                       | р: 0х03 перемещение влево       |
| CAM Ing TargetLocation    | 8x 09 04 CB FF                          | v0 50 0p FF             | р: 0 = в середине. 1 = слева. 2 |
|                           |                                         | , ,                     | = справа                        |
| CAM Ing TargetRatio       | 8x 09 04 CC FF                          | y0 50 0p 0q FF          | рq: (6 — 20) человек на         |
|                           |                                         |                         | изображении 1/рд                |
| CAM_AT_ChangeTime_        | 8x 09 04 CD FF                          | y0 50 0p 0q FF          | pq: t*10                        |
| Inq                       |                                         |                         |                                 |
| CAM_AT_BlackBoard         | 8x 09 04 CE FF                          | y0 50 0p FF             | р: 1 = включено, 2 =            |
| Mode_Inq                  |                                         |                         | отключено                       |
| CAM_AT_HilightTarget_     | 8x 09 04 CF FF                          | y0 50 0p FF             | р: 1 = включено, 2 =            |
| Inq                       |                                         |                         | отключено                       |
| CAM_AT_ZoomLock_Inq       | 8x 09 04 D6 FF                          | y0 50 0p FF             | р: 1 = включено, 2 =            |
|                           |                                         |                         | отключено                       |

| CAM_AT_LimitEnable_     | 8x 09 04 D7 FF    | y0 50 0p FF             | р: 1 = включено, 2 =           |
|-------------------------|-------------------|-------------------------|--------------------------------|
| Inq                     |                   |                         | отключено                      |
| CAM_AudioSet            | 8x 09 04 D8 FF    | 8x 01 04 D8 0p 0q 0r 0s | 0p: 0x01 - ОN (ВКЛ) 0x00 - OFF |
|                         |                   | Ot Ou Om On Oh Oi Oj FF | (ВЫКЛ)                         |
|                         |                   |                         | 0q: 0x01 - линейный вход       |
|                         |                   |                         | rstu: частота дискретизации    |
|                         |                   |                         | mn: громкость 0 ~ 100          |
|                         |                   |                         | h: режим кодирования           |
|                         |                   |                         | 4: LPCM                        |
|                         |                   |                         | 5: ACC                         |
|                         |                   |                         | lj: битрейт*1000               |
| Video System Inq        | 8x 09 06 23 FF    | y0 50 pp FF             | рр: Формат видеосигнала        |
| (заводской)             |                   |                         |                                |
| Video System Inq (Sony) | 8x 09 04 24 72 FF | y0 50 0p 0p FF          | рр: Формат видеосигнала        |
| IR_Transfer             | 8x 09 06 1A FF    | y0 50 02 FF             | Включено                       |
|                         |                   | y0 50 03 FF             | Выключено                      |
| IR_Receive              | 8x 09 06 08 FF    | y0 50 02 FF             | Включено                       |
|                         |                   | y0 50 03 FF             | Выключено                      |
| Pan-tilt Max Speed Inq  | 8x 09 06 11 FF    | y0 50 ww zz FF          | ww: Максимальная скорость      |
|                         |                   |                         | панорамирования                |
|                         |                   |                         | zz: Максимальная скорость      |
|                         |                   |                         | наклона                        |
| Pan-tilt Pos Inq        | 8x 09 06 12 FF    | y0 50 0w 0w 0w 0w 0z    | wwww: Положение                |
|                         |                   | Oz Oz Oz FF             | панорамирования                |
|                         |                   |                         | zzzz: Положение наклона        |
| Mainstream Resolution   | 8x 09 04 C2 00 FF | y0 50 0p 0q 0r 0s 0m 0n | pqrs : Столбец (размер x)      |
| Inq                     |                   | Ox Oy FF                | mnxy: Строка (размер y)        |
|                         |                   |                         | поддерживает только:           |
|                         |                   |                         | 1920*1080                      |
|                         |                   |                         | 1280*720                       |
|                         |                   |                         | 1024*576                       |
| Main stream Rate Inq    | 8x 09 04 C2 01 FF | y0 50 0p 0q 0r 0s 0m 0n | pqrsmnxy: Скорость передачи    |
|                         |                   | Ox Oy FF                | двоичных данных (1024 —        |
|                         |                   |                         | 61440 кбит/с)                  |
| Main Encode Mode Inq    | 8x 09 04 C2 02 FF | y0 50 pp FF             | Выбор режима: Охрq             |
|                         |                   |                         | 0x00: h264                     |
|                         |                   |                         | 0x01: h265                     |
| Main Frame Rate Inq     | 8x 09 04 C2 03 FF | y0 50 pp FF             | Частота кадров: 0хрq (15 – 60) |
| Main IDR Inq            | 8x 09 04 C2 04 FF | y0 50 pp FF             | Настройка IDR: 0хрq (1 – 120)  |
| Main Stream Rate Mode   | 8x 09 04 C2 05 FF | y0 50 pp FF             | Режим регулировки скорости:    |
| Inq                     |                   |                         | Охра                           |
|                         |                   |                         | 0x00: CBR                      |
|                         |                   |                         | 0x01: VBR                      |
| Sub stream Resolution   | 8x 09 04 C3 00 FF | y0 50 0p 0q 0r 0s 0m 0n | pqrs : Столбец (размер x)      |
| Inq                     |                   | Ox Oy FF                | mnxy: Строка (размер у)        |
|                         |                   |                         | поддерживает только:           |
|                         | 0.00.01.00.01.77  |                         | 640*360                        |
| Substream Rate Inq      | 8x 09 04 C3 01 FF | yu 50 0p 0q 0r 0s 0m 0n | pqrsmnxy: Скорость передачи    |
|                         |                   | UX UY FF                | двоичных данных (1024 –        |
|                         | 0.00.04.00.00.55  | 0.50                    | 20480 коит/с)                  |
| Sub Encode Mode Inq     | 8x 09 04 C3 02 FF | уй 50 рр FF             | выбор режима: Охро             |
|                         |                   |                         |                                |
|                         |                   |                         | UXU1: 11205                    |

| Sub Frame Rate Inq   | 8x 09 04 C3 03 FF | y0 50 pp FF | Частота кадров: 0хрq (15 – 60) |
|----------------------|-------------------|-------------|--------------------------------|
| Sub IDR Inq          | 8x 09 04 C3 04 FF | y0 50 pp FF | Настройка IDR: 0хрq (1—120)    |
| Sub Stream Rate Mode | 8x 09 04 C3 05 FF | y0 50 pp FF | Режим регулировки скорости:    |
| Inq                  |                   |             | Охрд                           |
|                      |                   |             | 0x00: CBR                      |
|                      |                   |             | 0x01: VBR                      |

## АБСОЛЮТНОЕ ЗНАЧЕНИЕ ПОЛОЖЕНИЯ ПАНОРАМИРОВАНИЯ И НАКЛОНА VISCA

| Угол панорамирования | Значение VISCA | Угол наклона | Значение VISCA |
|----------------------|----------------|--------------|----------------|
| -170                 | 0xF670         | -30          | 0xFE50         |
| -135                 | 0xF868         | 0            | 0x0000         |
| -90                  | 0xFAF0         | 30           | 0x01B0         |
| -45                  | 0xFD78         | 60           | 0x0360         |
| 0                    | 0x0000         | 90           | 0x510          |
| 45                   | 0x0288         |              |                |
| 90                   | 0x0510         |              |                |
| 135                  | 0x0798         |              |                |
| 170                  | 0x0990         |              |                |

## ЗНАЧЕНИЕ СКОРОСТИ ПАНОРАМИРОВАНИЯ И НАКЛОНА VISCA

| Панорамирование (градусов в секунду) |     |    | Наклон (градусов в секунду) |    |     |    |    |
|--------------------------------------|-----|----|-----------------------------|----|-----|----|----|
| 0                                    | 0,3 | 13 | 9                           | 0  | 0,3 | 13 | 30 |
| 1                                    | 1   | 14 | 15                          | 1  | 1   | 14 | 39 |
| 2                                    | 1,5 | 15 | 19                          | 2  | 1,5 | 15 | 48 |
| 3                                    | 2,2 | 16 | 25                          | 3  | 2,2 | 16 | 59 |
| 4                                    | 2,4 | 17 | 32                          | 4  | 3,6 | 17 | 69 |
| 5                                    | 2,6 | 18 | 38                          | 5  | 4,7 | 18 | 80 |
| 6                                    | 2,8 | 19 | 45                          | 6  | 6   |    |    |
| 7                                    | 3,0 | 20 | 58                          | 7  | 8   |    |    |
| 8                                    | 3,2 | 21 | 75                          | 8  | 10  |    |    |
| 9                                    | 3,4 | 22 | 88                          | 9  | 12  |    |    |
| 10                                   | 3,8 | 23 | 105                         | 10 | 15  |    |    |
| 11                                   | 4,5 | 24 | 120                         | 11 | 18  |    |    |
| 12                                   | 6   |    |                             | 12 | 23  |    |    |

## СПИСОК КОМАНД ПРОТОКОЛА PELCO-D

| Функция         | Байт 1 | Байт 2     | Байт 3 | Байт 4 | Байт 5          | Байт 6        | Байт 7 |
|-----------------|--------|------------|--------|--------|-----------------|---------------|--------|
| Вверх           | 0xFF   | Адрес      | 0x00   | 0x08   | Скорость        | Скорость      | SUM    |
|                 |        |            |        |        | панорамирования | наклона       |        |
| Вниз            | 0xFF   | Адрес      | 0x00   | 0x10   | Скорость        | Скорость      | SUM    |
|                 |        |            |        |        | панорамирования | наклона       |        |
| Влево           | 0xFF   | Адрес      | 0x00   | 0x04   | Скорость        | Скорость      | SUM    |
|                 |        |            |        |        | панорамирования | наклона       |        |
| Вправо          | 0xFF   | Адрес      | 0x00   | 0x02   | Скорость        | Скорость      | SUM    |
|                 |        | -          |        |        | панорамирования | наклона       |        |
| Влево вверх     | OxFF   | Адрес      | 0x00   | 0x0C   | Скорость        | Скорость      | SUM    |
| D=====          | 0      | A          | 000    | 0.04   | панорамирования | наклона       | CLINA  |
| вправо вверх    | UXFF   | Адрес      | 000    | UXUA   | Скорость        | Скорость      | SUM    |
|                 |        | A = 19 0 0 | 0.00   | 0.14   | панорамирования | наклона       | CLINA  |
| влево вниз      | UXFF   | Адрес      | UXUU   | UX14   | Скорость        | Скорость      | SUIVI  |
|                 |        | Апрос      | 0,00   | 0v12   | Панорамирования | Наклона       | SLINA  |
| ыраво вниз      | UXFF   | Адрес      | 0,00   | UXIZ   | скорость        | скорость      | 30101  |
| Нарал           |        | Алрес      | 0×00   | 0v20   | Панорамирования |               | SLIM   |
| Пасэд           |        | Адрес      | 0x00   | 0x20   | 0x00            | 0x00          | SUM    |
| Фокусировка на  |        | Алрес      | 0x00   | 0x80   | 0x00            | 0x00          | SUM    |
| лальний объект  | UNIT   | лдрес      | 0,000  | 0,00   | 0,00            | 0,00          | 50101  |
| Фокусировка на  | 0xFF   | Алрес      | 0x01   | 0x00   | 0x00            | 0x00          | SUM    |
| ближний объект  | U.I.I  | , Hbcc     | 0,101  | UNU U  | UNUU UNUU       | UNUU          |        |
| Установить      | 0xFF   | Адрес      | 0x00   | 0x03   | 0x00            | Идентификатор | SUM    |
| предустановку   |        |            |        |        |                 | предустановки |        |
| Стоп            | 0xFF   | Адрес      | 0x00   | 0x00   | Скорость        | Скорость      | SUM    |
|                 |        |            |        |        | панорамирования | наклона       |        |
| Стереть         | 0Xff   | Адрес      | 0x00   | 0x05   | 0x00            | Идентификатор | SUM    |
| предустановку   |        |            |        |        |                 | предустановки |        |
| Вызвать         | 0Xff   | Адрес      | 0x00   | 0x07   | 0x00            | Идентификатор | SUM    |
| предустановку   |        |            |        |        |                 | предустановки |        |
| Запрос          | 0Xff   | Адрес      | 0x00   | 0x51   | 0x00            | 0x00          | SUM    |
| положения       |        |            |        |        |                 |               |        |
| панорамирования |        | -          |        |        |                 |               |        |
| Ответ на запрос | OXff   | Адрес      | 0x00   | 0x59   | Старший байт    | Младший байт  | SUM    |
| положения       |        |            |        |        | значения        | значения      |        |
| панорамирования | 0)(ff  | A          | 000    | 0      | 000             | 000           | CLINA  |
| запрос          | UXIT   | Адрес      | UXUU   | 0X53   | 0x00            | 0x00          | SUM    |
| положения       |        |            |        |        |                 |               |        |
| Аклона          | OVff   | Алрос      | 0×00   |        | Старший байт    | Млалиний байт | SLIM   |
| положения       | 0/11   | Адрес      | 0,00   | UV2D   | значения        | значения      | 30101  |
| наклона         |        |            |        |        |                 |               |        |
| Запрос          | 0Xff   | Адрес      | 0x00   | 0x55   | 0x00            | 0x00          | SUM    |
| положения зума  |        | 2 July 20  |        |        |                 |               |        |
| Ответ на запрос | 0Xff   | Адрес      | 0x00   | 0x5D   | Старший байт    | Младший байт  | SUM    |
| положения зума  |        |            |        |        | значения        | значения      |        |

## СПИСОК КОМАНД ПРОТОКОЛА PELCO-P

| Функция                          | Байт 1 | Байт 2 | Байт З | Байт 4 | Байт 5          | Байт б    | Байт 7 | Байт<br>8 |
|----------------------------------|--------|--------|--------|--------|-----------------|-----------|--------|-----------|
| Вверх                            | 0Xa0   | Адрес  | 0x00   | 0x08   | Скорость        | Скорость  | 0Xaf   | XOR       |
|                                  |        |        |        |        | панорамирования | наклона   |        |           |
| Вниз                             | 0Xa0   | Адрес  | 0x00   | 0x10   | Скорость        | Скорость  | 0Xaf   | XOR       |
|                                  |        |        |        |        | панорамирования | наклона   |        |           |
| Влево                            | 0Xa0   | Адрес  | 0x00   | 0x04   | Скорость        | Скорость  | 0Xaf   | XOR       |
|                                  |        |        |        |        | панорамирования | наклона   |        |           |
| Вправо                           | 0Xa0   | Адрес  | 0x00   | 0x02   | Скорость        | Скорость  | 0Xaf   | XOR       |
|                                  |        |        |        |        | панорамирования | наклона   |        |           |
| Влево вверх                      | 0Xa0   | Адрес  | 0x00   | 0x0C   | Скорость        | Скорость  | 0Xaf   | XOR       |
|                                  |        |        |        |        | панорамирования | наклона   |        |           |
| Вправо вверх                     | 0Xa0   | Адрес  | 0x00   | 0x0A   | Скорость        | Скорость  | 0Xaf   | XOR       |
|                                  |        |        |        |        | панорамирования | наклона   |        |           |
| Влево вниз                       | 0Xa0   | Адрес  | 0x00   | 0x14   | Скорость        | Скорость  | 0Xaf   | XOR       |
|                                  |        |        |        |        | панорамирования | наклона   |        |           |
| Вправо вниз                      | 0Xa0   | Адрес  | 0x00   | 0x12   | Скорость        | Скорость  | 0Xaf   | XOR       |
|                                  |        |        |        |        | панорамирования | наклона   |        |           |
| Наезд                            | 0Xa0   | Адрес  | 0x00   | 0x20   | 0x00            | 0x00      | 0Xaf   | XOR       |
| Отъезд                           | 0Xa0   | Адрес  | 0x00   | 0x40   | 0x00            | 0x00      | 0Xaf   | XOR       |
| Фокусировка на<br>дальний объект | 0Xa0   | Адрес  | 0x00   | 0x80   | 0x00            | 0x00      | 0Xaf   | XOR       |
| Фокусировка на                   | 0Xa0   | Адрес  | 0x01   | 0x00   | 0x00            | 0x00      | 0Xaf   | XOR       |
| ближний объект                   |        |        |        |        |                 |           |        |           |
| Стоп                             | 0Xa0   | Адрес  | 0x00   | 0x00   | Скорость        | Скорость  | 0Xaf   | XOR       |
|                                  |        |        |        |        | панорамирования | наклона   |        |           |
| Установить                       | 0xA0   | Адрес  | 0x00   | 0x03   | 0x00            | Идентифи- | 0xAF   | XOR       |
| предустановку                    |        |        |        |        |                 | катор     |        |           |
|                                  |        |        |        |        |                 | предуста- |        |           |
|                                  |        |        |        |        |                 | новки     |        |           |
| Стереть                          | 0xA0   | Адрес  | 0x00   | 0x05   | 0x00            | Идентифи- | 0xAF   | XOR       |
| предустановку                    |        |        |        |        |                 | катор     |        |           |
|                                  |        |        |        |        |                 | предуста- |        |           |
|                                  |        |        |        |        |                 | новки     |        |           |
| Вызвать                          | 0xA0   | Адрес  | 0x00   | 0x07   | 0x00            | Идентифи- | 0xAF   | XOR       |
| предустановку                    |        |        |        |        |                 | катор     |        |           |
|                                  |        |        |        |        |                 | предуста- |        |           |
|                                  |        |        |        |        |                 | новки     |        |           |
| Запрос                           | 0xA0   | Адрес  | 0x00   | 0x51   | 0x00            | 0x00      | 0xAF   | XOR       |
| положения                        |        |        |        |        |                 |           |        |           |
| панорамирован                    |        |        |        |        |                 |           |        |           |
| ИЯ                               |        |        |        |        |                 |           |        |           |
| Ответ на запрос                  | 0xA0   | Адрес  | 0x00   | 0x59   | Старший байт    | Младший   | 0xAF   | XOR       |
| положения                        |        |        |        |        | значения        | байт      |        |           |
| панорамирован                    |        |        |        |        |                 | значения  |        |           |
| ия                               |        |        |        |        |                 |           |        |           |
| Запрос                           | 0xA0   | Адрес  | 0x00   | 0x53   | 0x00            | 0x00      | 0xAF   | XOR       |
| положения                        |        |        |        |        |                 |           |        |           |
| наклона                          |        |        |        |        |                 |           |        |           |

| Ответ на запрос | 0xA0 | Адрес | 0x00 | 0x5B | Старший  | байт | Младший  | 0xAF | XOR |
|-----------------|------|-------|------|------|----------|------|----------|------|-----|
| положения       |      |       |      |      | значения |      | байт     |      |     |
| наклона         |      |       |      |      |          |      | значения |      |     |
| Запрос          | 0xA0 | Адрес | 0x00 | 0x55 | 0x00     |      | 0x00     | 0xAF | XOR |
| положения зума  |      |       |      |      |          |      |          |      |     |
| Ответ на запрос | 0xA0 | Адрес | 0x00 | 0x5D | Старший  | байт | Младший  | 0xAF | XOR |
| положения зума  |      |       |      |      | значения |      | байт     |      |     |
|                 |      |       |      |      |          |      | значения |      |     |

## ЭКРАННОЕ МЕНЮ

1. Чтобы войти в экранное меню, в рабочем режиме нажмите кнопку MENU на пульте дистанционного управления.

|              | MENU          |   |         |   |
|--------------|---------------|---|---------|---|
| SYSTEM       | PROTOCOL      | < | VISCA   | > |
| EXPOSURE     | ADDRESS       | < | 001     | > |
| IMAGE        | BAUDRATE      | < | 9600    | > |
| QUALITY      | PROTOCOL LOCK | < | OFF     | > |
| PTZ SETTINGS | R \$485       | < | ON      | > |
| VIDEO FORMAT | LANGUAGE      | < | ENGLISH | > |
| IP SETTINGS  | AUTO TRACKING | < | OFF     | > |
| RESET        | AT LOCATION   | < | MIDDLE  | > |
| INFORMATIONS | AT RATIO      | < | 1/16    | > |
|              |               |   |         |   |

- 2. После входа в главное меню с помощью кнопок навигации ВВЕРХ/ВНИЗ выберите нужное меню. После выбора подсветка названия меню на экране будет синей, а в правой части экрана отобразятся все опции подменю.
- 3. Чтобы войти в подменю, нажмите кнопку навигации ВПРАВО. С помощью кнопок ВВЕРХ/ВНИЗ выберите подменю. Нажимайте кнопки ВЛЕВО/ВПРАВО для выбора параметра.
- 4. Чтобы вернуться в предыдущее меню, нажмите кнопку MENU еще раз. Чтобы выйти из экранного меню, нажмите кнопку MENU последовательно несколько раз.
- 5. Список настроек экранного меню.

| SYSTEM | PROTOCOL | Опции выбора протокола: VISCA, PLC.P, PLC.D    | По умолчанию: VISCA      |
|--------|----------|------------------------------------------------|--------------------------|
|        | ADDRESS  | Адрес, VISCA: 1 - 7 PLC-P/D: 1 – 255           | По умолчанию: 1          |
|        | BAUDRATE | Опции выбора скорости передачи данных: 2400,   | По умолчанию: 9600       |
|        |          | 4800, 9600, 115200                             |                          |
|        | PROTOCOL | Блокировка протокола: OFF (ВЫКЛ), ON (ВКЛ).    | По умолчанию: ОFF (ВЫКЛ) |
|        | LOCK     |                                                |                          |
|        | RS485    | Включение (ON)/выключение (OFF) RS485          | По умолчанию: ОN (ВКЛ)   |
|        | LANGUAGE | Опции выбора языка: ZH-CH, ENGLISH, ZH-TW,     | По умолчанию: ENGLISH    |
|        |          | RUSSIAN                                        | (английский)             |
|        | AT       | Включение (ON)/выключение (OFF)                | По умолчанию: ОFF (ВЫКЛ) |
|        | TRACKING | автоматического слежения                       |                          |
|        | AT       | Выбор MIDDLE (посередине), LEFT (слева), RIGHT | По умолчанию: MIDDLE     |
|        | LOCATION | (справа)                                       | (посередине)             |
|        | AT RATIO | Выбор 1/6 ~ 1/20                               | По умолчанию: 1/16       |

| EXPOSURE | EXDOSUBE | Режим настройки акспозиции: ЛПО               |                          |
|----------|----------|-----------------------------------------------|--------------------------|
| LAPOSONE |          |                                               |                          |
|          | MODE     | (автоматически), МАNUAL (вручную), SHUTTER    | (автоматически)          |
|          |          | (выдержка), IRIS (апертура), BRIGHT (яркость) |                          |
|          | SHUTTER  | Скорость затвора: 1/30 - 1/10000, действует   | По умолчанию: AUTO       |
|          |          | только в режимах MANUAL и SHUTTER             | (автоматически)          |
|          | IRIS     | Настройка апертуры: CLOSE - F1.8, действует   | По умолчанию: AUTO       |
|          |          | только в режимах MANUAL и IRIS                | (автоматически)          |
|          | GAIN     | Настройка усиления: 0 — 30 дБ, действует      | По умолчанию: AUTO       |
|          |          | только в режиме MANUAL                        | (автоматически)          |
|          | EXPOSURE | Настройка яркости: 0 - 27, действует только в | По умолчанию: AUTO       |
|          | BRIGHT   | режиме приоритета яркости.                    | (автоматически)          |
|          | BRIGHT   | Настройка яркости: 0 - 15.                    | По умолчанию: 8          |
|          | WIDE     | Включено/выключено                            | По умолчанию: OFF (ВЫКЛ) |
|          | DYNAMIC  |                                               |                          |
|          | MODE     |                                               |                          |
|          | WIDE     | Уровень 1 — 6                                 | По умолчанию: 1          |
|          | DYNAMIC  |                                               |                          |
|          | LEVEL    |                                               |                          |
|          | BLC      | Включено (ON)/выключено (OFF)                 | По умолчанию: OFF (ВЫКЛ) |

| IMAGE | WHITE            | Выбор режима баланса белого: ATW, MANUAL      | По умолчанию: АТW          |
|-------|------------------|-----------------------------------------------|----------------------------|
|       | BALANCE          | (вручную), AUTO (автоматически), INDOOR (в    |                            |
|       | MODE             | помещении), OUTDOOR (вне помещения), PUSH     |                            |
|       |                  | (одним касанием), СТ (температура цвета)      |                            |
|       | RED GAIN         | Уровень усиления красного: 0 - 255, действует | По умолчанию: AUTO         |
|       |                  | только в режиме ручной регулировки баланса    | (автоматически)            |
|       |                  | белого                                        |                            |
|       | <b>BLUE GAIN</b> | Уровень усиления синего: 0 - 255, действует   | По умолчанию: AUTO         |
|       |                  | только в режиме ручной регулировки баланса    | (автоматически)            |
|       |                  | белого                                        |                            |
|       | COLOR            | Установка значения температуры цвета: 2500 -  | По умолчанию: AUTO         |
|       | TEMPERAT         | 10000, действует только в режиме СТ.          | (автоматически)            |
|       | URE              |                                               |                            |
|       | FLICKER          | Настройка защиты от мерцания: OFF/50/60 Гц,   | По умолчанию: 50HZ (50 Гц) |
|       |                  | чтобы уменьшить мерцание изображения          |                            |
|       | DIGITAL          | Включение (ON)/выключение (OFF) цифрового     | По умолчанию: OFF (ВЫКЛ)   |
|       | ZOOM             | зума                                          |                            |
|       | FOCUS            | Выбор режима фокусировки: AUTO                | По умолчанию: AUTO         |
|       | MODE             | (автоматически) или MANUAL (вручную)          | (автоматически)            |
|       | 3G SDI           | Выбор LEVELA, LEVELB                          | По умолчанию: LEVELA       |
|       | FOCUS            | Ближний предел фокусировки: 1,5, 2, 3, 6, 10  | По умолчанию: 1,5 метра    |
|       | NEAR LIMIT       | метров                                        |                            |
|       |                  |                                               |                            |

| QUALITY | 2D NOISE  | Шумоподавление 2D: чем больше значение,   | По умолчанию: OFF (ВЫКЛ) |
|---------|-----------|-------------------------------------------|--------------------------|
|         | REDUCTION | тем меньше шума на изображении, но тем    |                          |
|         |           | ниже разрешение                           |                          |
|         | 3D NOISE  | Шумоподавление 3D: OFF/AUTO/0 - 4, чем    | По умолчанию: AUTO       |
|         | REDUCTION | больше значение, тем меньше шумов         | (автоматически)          |
|         |           | движения на изображении, высокое значение |                          |
|         |           | приведет к смазыванию изображения         |                          |
|         | SHARPNESS | Настройка резкости: 0 - 15, чем выше      | По умолчанию: 6          |
|         |           | значение, тем более резкими будут края    |                          |
|         |           | изображения                               |                          |

| CONTRAST             | Настройка уровня контрастности: 0 - 15                                                      | По умолчанию: 8                          |
|----------------------|---------------------------------------------------------------------------------------------|------------------------------------------|
| SATURATION           | Настройка насыщенности цвета                                                                | По умолчанию: 8                          |
| GAMMA                | Выбор уровня показателя гамма: 0 - 15                                                       | По умолчанию: 8                          |
| IMAGE STYLE          | Стиль изображения: USER<br>(ПОЛЬЗОВАТЕЛЬСКИЙ), NORMAL<br>(НОРМАЛЬНЫЙ), COLORFULL (ЦВЕТНОЙ)  | По умолчанию: USER<br>(ПОЛЬЗОВАТЕЛЬСКИЙ) |
| FOCUS<br>SENSITIVITY | Выбор чувствительности фокусировки: HIGH<br>(высокая), NORMAL (нормальная), LOW<br>(низкая) | По умолчанию: NORMAL<br>(нормальная)     |

| PT7      | SPEED BY    |                                          |                          |
|----------|-------------|------------------------------------------|--------------------------|
|          |             |                                          |                          |
| SETTINGS | 200101      | изменения скорости зума                  |                          |
|          | FLIP        | Переворот изображения по горизонтали     | По умолчанию: OFF (ВЫКЛ) |
|          | MIRROR      | Переворот изображения по вертикали       | По умолчанию: ОFF (ВЫКЛ) |
|          | PT SPEED    | Настройка скорости панорамирования и     | По умолчанию: 18         |
|          |             | наклона: 5 – 24                          |                          |
|          | ZOOM SPEED  | Настройка скорости зума: 1 - 7           | По умолчанию: 5          |
|          | PRESET      | Включение (ON), выключение (OFF) функции | По умолчанию: ОFF (ВЫКЛ) |
|          | FREEZE      | остановки изображения для предустановки  |                          |
|          | PRESET PT   | Скорость панорамирования и наклона для   | По умолчанию: 18         |
|          | SPEED       | предустановки: 2 - 24                    |                          |
|          | PRESET      | Скорость зума для предустановки: 1 - 7   | По умолчанию: 5          |
|          | ZOOM SPEED  |                                          |                          |
|          | PRESET SAVE | Включение (ON), выключение (OFF) функции | По умолчанию: ОFF (ВЫКЛ) |
|          | AE&AW       | сохранения настроек АЕ и AW для          |                          |
|          |             | предустановки                            |                          |

| VIDEO FORMAT | SIZE          | Формат изображения 1080Р, 1080І, 720Р                  |  |  |  |  |
|--------------|---------------|--------------------------------------------------------|--|--|--|--|
|              | FRAME RATE    | Частота кадров 60, 59,94, 50, 30, 29,97, 25, 24, 23,98 |  |  |  |  |
|              | VI FRAME RATE | Частота кадров VI 60, 50, 30, 25                       |  |  |  |  |

| IP SETTINGS | DHCP      | Включение (ON), выключение (OFF)          |  |  |  |
|-------------|-----------|-------------------------------------------|--|--|--|
|             | IP        | 192.168.001.188 (пример)                  |  |  |  |
|             | MASK      | 255.255.255.000 (пример)                  |  |  |  |
|             | GATEWAY   | 192.168.001.001 (пример)                  |  |  |  |
|             | MAIN SIZE | Текущее разрешение основного потока       |  |  |  |
|             | BITRATE   | Текущая скорость основного потока         |  |  |  |
|             | SUB SIZE  | Текущее разрешение дополнительного потока |  |  |  |
|             | BITRATE   | Текущая скорость дополнительного потока   |  |  |  |

| RESET | SYSTEM RESET   | Сброс коммуникационных параметров на значения по умолчанию        |
|-------|----------------|-------------------------------------------------------------------|
|       | CAMERA RESET   | Сброс параметров изображения на значения по умолчанию             |
|       | PAN TILT RESET | Сброс параметров панорамирования/наклона на значения по умолчанию |
|       | ALL RESET      | Сброс всех параметров на значения по умолчанию                    |

| INFORMATIONS               | IR ADDRESS             | Адрес ИК-управления видеокамерой               |  |
|----------------------------|------------------------|------------------------------------------------|--|
|                            | CLIENT                 | Протокол конечного клиента по умолчанию: VISCA |  |
|                            | MODEL NO. Номер модели |                                                |  |
| ARM VERSION<br>ISP VERSION |                        | Версия прошивки ARM                            |  |
|                            |                        | Версия прошивки ISP видеокамеры                |  |
|                            | RELEASE DATE           | Дата выпуска программного обеспечения          |  |

## Установка IP-адреса в меню

Для помощи клиентам в отладке видеокамера имеет меню поддержки для установки IP-адреса. Процедура настройки следующая.

1. Нажмите кнопку MENU, чтобы открыть интерфейс меню, и выберите Network parameters (Сетевые параметры), чтобы получить доступ к интерфейсу настройки IP-адреса.

|              |         | MENU |      |             |   |
|--------------|---------|------|------|-------------|---|
| SYSTEM       | DHCP    | :    |      | OF F        | > |
| EXPOSURE     | IP      | :    | 192. | 168.001.188 |   |
| IMAGE        | MASK    | :    | 255. | 255.255.000 |   |
| QUALITY      | GATEWAY |      | 192. | 168.001.001 |   |
| P⊺Z SETTINGS |         |      |      |             |   |
| VIDEO FORMAT |         |      |      |             |   |
| IP SETTINGS  |         |      |      |             |   |
| RESET        |         |      |      |             |   |
| INFORMATIONS |         |      |      |             |   |

- 2. Для входа в интерфейс настройки IP-адреса нажмите кнопку перемещения вправо, выберите необходимые параметры с помощью кнопок перемещения вверх и вниз, а затем выберите IP-адрес, маску и шлюз.
- 3. Для установки соответствующих параметров кратковременно нажимайте цифровые кнопки. После установки параметра снова нажмите кнопку MENU, чтобы завершить настройку текущего параметра.
- 4. Для выхода из меню достаточно еще раз нажать кнопку MENU.

## УПРАВЛЕНИЕ UVC

- 1. Запускайте клиентское программное обеспечение только после того, как видеокамера завершит самонастройку (ИК-индикатор имеет синий цвет и не мигает). В противном случае может отсутствовать изображение.
- 2. Убедитесь, что видеокамера распознается диспетчером устройств компьютера.
- 3. Убедитесь, что интервал переключения форматов видеосигнала превышает одну секунду, иначе может отсутствовать изображение.
- 4. Убедитесь, что интервал отправки управляющих команд с сервера (через USB) на видеокамеру не менее 250мс.
- 5. Поддерживается стандартный интерфейс UVC.

| Свойства UVC                                   | VISCA                                        |
|------------------------------------------------|----------------------------------------------|
| PU_BACKLIGHT_COMPENSATION_CONTROL              | 8x 01 04 33 02 FF                            |
| CY_FX_UVC_PU_BRIGHTNESS_CONTROL                | 8x 01 04 A4 00 00 0p 0q FF                   |
| CY_FX_UVC_PU_CONTRAST_CONTROL                  | 8x 01 04 A2 00 00 0p 0q FF                   |
| CY_FX_UVC_PU_SATURATION_CONTROL                | 8x 01 04 A1 00 00 0p 0q FF                   |
| CY_FX_UVC_PU_SHARPNESS_CONTROL                 | 8x 01 04 42 00 00 0p 0q FF                   |
| CY_FX_UVC_PU_GAMMA_CONTROL                     | 8x 01 04 5B 0p FF                            |
| CY_FX_UVC_PU_WHITE_BALANCE_TEMPERATURE_CONTROL | 8x 01 04 35 0p FF                            |
| CY_FX_UVC_PU_BACKLIGHT_COMPENSATION_CONTROL    | 8x 01 04 33 0p FF                            |
| CY_FX_UVC_PU_GAIN_CONTROL                      | 8x 01 04 49 00 00 0p 0q FF                   |
| CY_FX_UVC_PU_POWER_LINE_FREQUENCY_CONTROL      | 8x 01 04 AA 0p FF                            |
| PU_GAIN_CONTROL                                | 8x 01 04 49 00 00 00 0p FF                   |
| CT_ZOOM_ABSOLUTE_CONTROL                       | 8x 01 04 47 0p 0q 0r 0s FF                   |
| CT_PANTILT_ABSOLUTE_CONTROL                    | 8x 01 06 02 VV WW 0Y 0Y 0Y 0Y 0Z 0Z 0Z 0Z FF |
| CT_PANTILT_RELATIVE_CONTROL                    | 8x 01 06 01 pp qq rr ss FF                   |
| CT_ZOOM_RELATIVE_CONTROL                       | 8x 01 04 07 pp FF                            |

## СЕТЕВАЯ НАСТРОЙКА

Для предварительного просмотра локального экрана в веб-интерфейсе не требуется устанавливать дополнительный плагин видеоплеера.

Веб-интерфейс поддерживает Google Chrome, Firefox, IE, Safari, Opera, 360, QQ и другие браузеры с очень хорошей адаптивностью.

## 1. Вход в систему

Чтобы войти в систему, запустите браузер, введите IP-адрес (IP-адрес по умолчанию - 192.168.1.188), выберите язык (китайский, английский, корейский, португальский или испанский), введите имя пользователя и пароль для входа, как показано ниже (имя пользователя по умолчанию admin, пароль по умолчанию: admin):

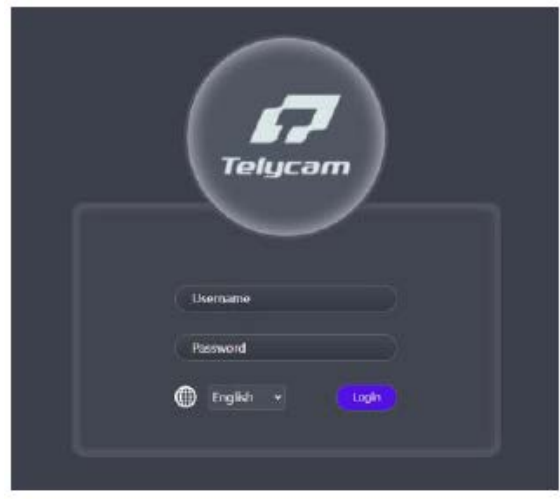

2. РТZ Control (управление панорамированием/наклоном/зумом)

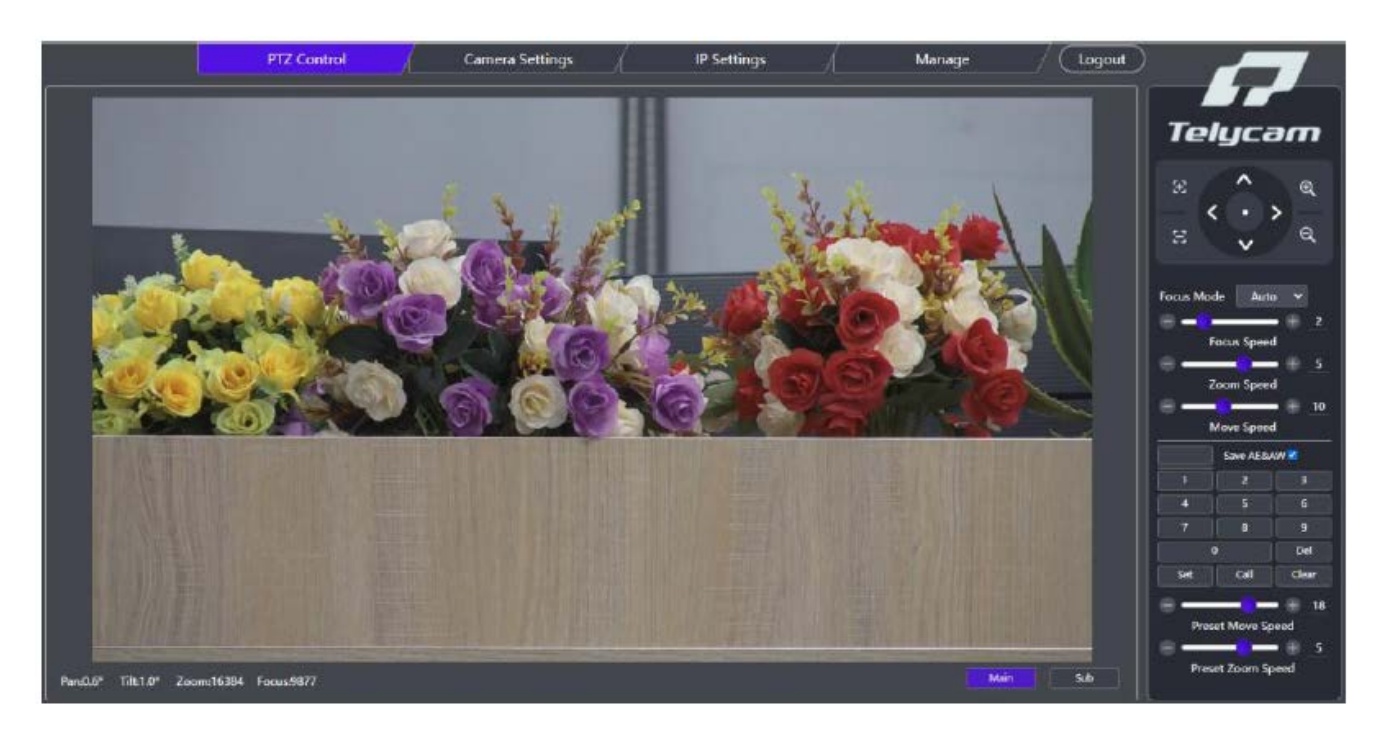

На рисунке выше показан интерфейс после успешного входа в систему. Экран предварительного просмотра изображения находится слева, а функции управления наклоном и панорамированием видеокамеры, зумом, фокусировкой и предустановленными положениями расположены справа. Кроме того, такие параметры, как наклон и панорамирование, а также скорость зума можно устанавливать с помощью полос прокрутки.

## 3. Camera Settings (Настройка параметров видеокамеры)

Чтобы перейти на показанный ниже интерфейс настройки параметров, нажмите Camera Settings (Настройки камеры):

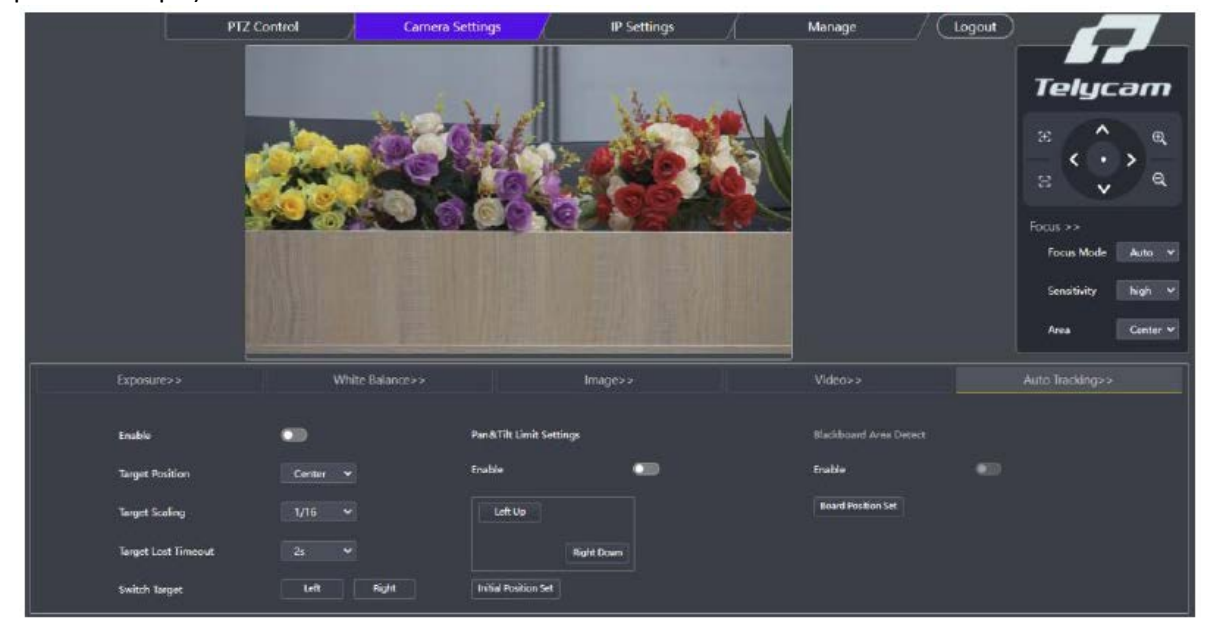

Вкладка Exposure (Экспозиция) позволяет установить режим экспозиции, настроить подавление мерцания, затвор, усиление, апертуру, яркость, а также другие параметры, как показано на следующем рисунке:

| Exposure>> | White Balance>>             | Image>>          |            | Video > > | Auto Tracking>> |
|------------|-----------------------------|------------------|------------|-----------|-----------------|
|            | Exposure Mode Smooth Auto 🗸 |                  |            |           |                 |
|            | Shutter                     | <b>•</b> + 1/100 | Gein 😑 💼   | ;         | 0d6             |
|            | tris. =                     | ■ 🛞 F2.8         | Bright 😑 💳 |           |                 |
| Reset      |                             |                  |            |           |                 |

Вкладка White Balance (Баланс белого) включает в себя такие настройки, как режим баланса белого, усиление красного, усиление синего и температура цвета, как показано на следующем рисунке:

|       | Exposure >> |           | White Balance>>            |              | Image> > |                 | Video>> |      | Auto Tracking>> |
|-------|-------------|-----------|----------------------------|--------------|----------|-----------------|---------|------|-----------------|
|       | ν           | WB Made   | Auto Tracking 🛩 🛛 One Push |              |          |                 |         |      |                 |
|       | F           | ted Gain  | e                          | <b>-</b> • ; |          | Color Temperatu | <br>    | 6500 |                 |
|       | e           | Slue Gain | e                          | - ÷ _        |          |                 |         |      |                 |
|       |             |           |                            |              |          |                 |         |      |                 |
|       |             |           |                            |              |          |                 |         |      |                 |
| Reset |             |           |                            |              |          |                 |         |      |                 |

Вкладка Image (Изображение) включает в себя такие настройки, как насыщенность цвета, контрастность, резкость, яркость, компенсация освещения сзади, широкий динамический диапазон, 2Dшумоподавление, 3D-шумоподавление, показатель гамма и т.д., как показано на следующем рисунке:

| Exposure >> | White Balance>> | image>>   | Video>>        | Auto Tracking>> |
|-------------|-----------------|-----------|----------------|-----------------|
|             |                 |           |                |                 |
| Seturation  |                 | BLC       | DR 20NR        |                 |
| Contrast    | e <b></b> + •   | D-WDR     | D 3DNR Aw      |                 |
| Sharpness   | e - 6           | WDR-Level | # <b>0</b> = 1 |                 |
| Brightness  | ÷               | Gamma     | ÷ — • •        |                 |
| Pasat       |                 |           |                |                 |

Вкладка Video (Видео) включает в себя такие настройки, как режим вывода, частота кадров VI, цифровой выход, зеркальное отображение, переворот изображения и цифровой зум, как показано на следующем рисунке:

|       | Exposure>>     | White Balance>>     |                | image>> Video>>   |              |     | Auto Tracking>> |
|-------|----------------|---------------------|----------------|-------------------|--------------|-----|-----------------|
|       | Output Mode    | Mode0 🗸             | VI Framerate   |                   | Mirror       | ••• |                 |
|       | ModeO4P4K50+HI | DMI4K60+SDIOFF      | Digital Output | 1920X1080₽@50Hz ↔ | Flip         |     |                 |
|       | Mode11P4K30+H  | DM14K80+SDI 1080P50 |                |                   | Digital Zoom | ••• |                 |
| Passa |                |                     |                |                   |              |     |                 |

Вкладка Auto Tracking (Автоматическое слежение) включает в себя такие настройки, как переключатель слежения, положение цели, масштабирование цели, тайм-аут потери цели, переключение цели, настройка предела для наклона и панорамирования, настройка доски и т.д., как показано на следующем рисунке:

| Exposi |                 | White Balance>>          | Image>>    | Video>>            | Auto Tracking>> |
|--------|-----------------|--------------------------|------------|--------------------|-----------------|
| Enable |                 | Pan&Tilt Limit           | Settings   |                    |                 |
| Target | Position Center | ▼ Enable                 | •••        | Enable             |                 |
| Target | Scaling 1/16    | v Left Up                |            | Board Position Set |                 |
| Target | Lost Timeout 2s |                          | Right Down |                    |                 |
| Switch | Tanget Left     | Right Initial Position : | et .       |                    |                 |

## 4. IP Settings (Настройки IP)

Чтобы войти в интерфейс IP-настроек видеокамеры, нажмите на IP Settings (Настройки IP), как показано на следующем рисунке:

|                  | PTZ Contro       |                | Camera Settings | IP Settings     |               | Manage  | _/ (Logout)   |                                                                                                    |
|------------------|------------------|----------------|-----------------|-----------------|---------------|---------|---------------|----------------------------------------------------------------------------------------------------|
|                  |                  |                | a de la         | 100             |               |         |               | Telycam                                                                                                    |
|                  |                  |                |                 |                 |               |         |               | <ul> <li>∴</li> <li></li> <li>&lt;</li></ul> |
|                  |                  |                |                 |                 |               |         |               | Fecus Mode Auto 🗙<br>Sencifieity high 💌                                                                                                    |
| Video Encode > > | Audio Settings>> | SRT Settings>> | RTMP Settings>  | RTP Multicast>> | NDI(H03>>     | FreeD>> | Reset Options | Area Center Y                                                                                                    |
|                  |                  | DHCP           | •               |                 |               |         |               |                                                                                                    |
|                  |                  | IP Address     | 192,168,8.150   |                 | HTTP Port     |         |               |                                                                                                    |
|                  |                  | Netmask        |                 |                 | RTSP Port     |         |               |                                                                                                    |
|                  |                  | Gateway        | 192,168.8,1     |                 | Visca Over IP | 52381   |               |                                                                                                    |
| Save             |                  | DNS            | 192.168.1.1     |                 | RTSP Encrypt  | •       |               |                                                                                                    |

Вкладка Video Encoding (Кодирование видео) включает в себя такие настройки, как включение основного и дополнительного потока, режим кодирования, профиль, разрешение, скорость передачи данных, частота кадров, управление скоростью передачи данных, интервал I-кадров, адрес RTSP и т.д., как показано на следующем рисунке:

| Video Encod | le>> Audio S         | ettings>>       | SRT Se | attings>>        | RTMP Settings> | RTP | Multicast>> N        | DI(HX3>>        | ŀ | reeD>>           | Reset Options | ** | Ethernet>> |
|-------------|----------------------|-----------------|--------|------------------|----------------|-----|----------------------|-----------------|---|------------------|---------------|----|------------|
|             | Main Enable          |                 |        | Bitrata(kbps)    | 61440          |     | Sub Enable           |                 |   | Bitrate(kbps)    |               |    |            |
|             | Encode Mode          | H.264           |        | Framerate        |                |     | Encode Mode          |                 |   | Framonate        |               |    |            |
|             | Profile              | мр              |        | Bitrate Control  |                |     | Profile              | MP              |   | Bitrate Control  |               |    |            |
|             | Resolution           | 3840x2160       |        | I Frame Interval |                |     | Resolution           | 640x360         |   | 1 Frame Interval |               |    |            |
| Save        | rtsp://192.168.8.150 | 554/stream/main |        |                  |                |     | rtsp://192.168.8.190 | t554/stream/sub |   |                  |               |    |            |

Вкладка Audio Settings (Настройки звука) включает в себя такие настройки, как включение звука, режим кодирования, частота дискретизации, скорость передачи данных, громкость и т.д., как показано на следующем рисунке:

| Video Encode>> | Audio Settings>> | SRT Settings>> | RTMP Settings> | RTP Multicast>> | NDI(H03> | >     | FreeD>> | Reset Options>> | Ethernet>> |
|----------------|------------------|----------------|----------------|-----------------|----------|-------|---------|-----------------|------------|
|                |                  | Audio State    | <u>_</u>       |                 |          |       |         |                 |            |
|                |                  | Encode Mode    | AAC 🗸          | Bit             | rate     | 96000 |         |                 |            |
|                |                  | SampleRate     | 48000 🗸        | Va              | lume     |       |         |                 |            |
|                |                  |                |                |                 |          |       |         |                 |            |
| Save           |                  |                |                |                 |          |       |         |                 |            |

Вкладка SRT Settings (Настройки SRT) включает в себя такие настройки, как выбор режима, переключатель включения, порт, задержка, переключатель шифрования и т.д., как показано на следующем рисунке:

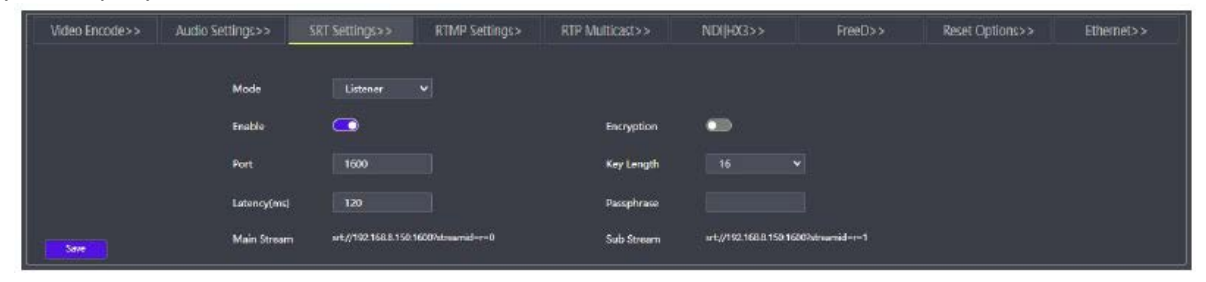

Вкладка RTMP Settings (Настройки RTMP) включает переключатели для включения и настройки адреса RTMP, как показано на следующем рисунке:

| Video Encode>> | Audio Settings>> | SRT Settings>> |      | RTP Multicast>> | NDI[HX3>> | Reset Options>> | Ethernet>> |
|----------------|------------------|----------------|------|-----------------|-----------|-----------------|------------|
|                |                  | Straam         | Main |                 | Sub       |                 |            |
|                |                  | Su cara        |      |                 |           |                 |            |
|                |                  | DTMD Addres    |      |                 |           |                 |            |
|                |                  |                |      |                 |           |                 |            |
|                |                  |                |      |                 |           |                 |            |
| Save           |                  |                |      |                 |           |                 |            |

Вкладка RTP multicast (Рассылка RTP) включает такие настройки, как переключатель включения, IP-адрес многоадресной рассылки, порт многоадресной рассылки, адрес RTSP, адрес RTP и т.д., как показано на следующем рисунке:

| Video Encode>> | Audio Settings>> | SRT Settings>> | RTMP Settings>                     | RTP Multicast>> | NDIJHX3    |                         | reeD>>          | Reset Options>> | Ethernet>> |
|----------------|------------------|----------------|------------------------------------|-----------------|------------|-------------------------|-----------------|-----------------|------------|
|                |                  | Main Enable    |                                    | Sub             | Enable     | -                       |                 |                 |            |
|                |                  | Multicast IP   | 232.255.255.255                    | Muh             | icast IP   | 232.255.255.255         |                 |                 |            |
|                |                  | Multicast Port | 4000                               | Muh             | icast Port | 4002                    |                 |                 |            |
|                |                  | RTSP Address   | rtsp://192.168.8.150:554/multicast | /main RTSP      | 9 Address  | rtsp://192.168.8.150.55 | 4/multicast/sub |                 |            |
| Save           |                  | RTP Address    | rtp://252.255.255.255.4000         | RTP             | Address    | rtp://232.255.255.255.4 | 502             |                 |            |

Вкладка «NDI|HX3» включает такие настройки, как переключатель включения NDI, переключатель включения HX3, имя устройства, имя канала, многоадресная рассылка и т.д., как показано на следующем рисунке:

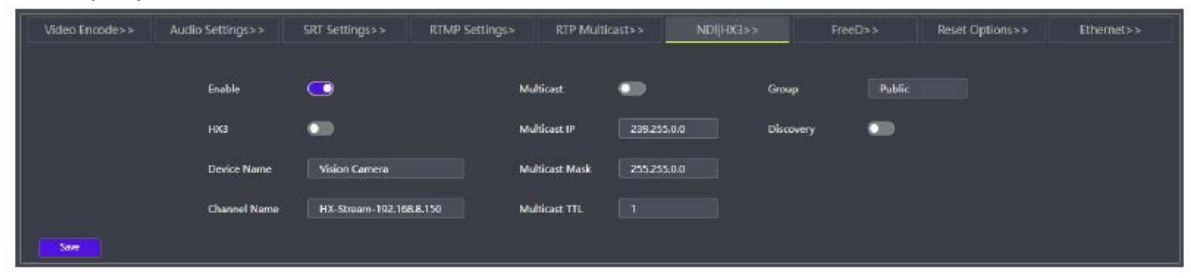

Вкладка FreeD включает в себя такие настройки, как переключатель включения, идентификатор камеры, режим, IP-адрес, порт, интервал и т.д., как показано на следующем рисунке:

| Video Encode>> | Audio Settings>> | SRT Settings>> | RTMP Settings> | RTP Multicast>> | NDI[HX3>>    |           | Reset Options>> | Ethernet>> |
|----------------|------------------|----------------|----------------|-----------------|--------------|-----------|-----------------|------------|
|                |                  |                | Wienes         |                 |              |           |                 |            |
|                |                  | Enable         | -              |                 | IP Address   | 127.0.0.1 |                 |            |
|                |                  | Camera ID      |                |                 | Port         |           |                 |            |
|                |                  | Mode           | Always 👻       |                 | Interval(ms) | 40        |                 |            |
|                |                  |                |                |                 |              |           |                 |            |
|                |                  |                |                |                 |              |           |                 |            |
| Save           |                  |                |                |                 |              |           |                 |            |

Вкладка Reset Options (Варианты сброса) включает в себя такие настройки, как сброс, сброс/перезагрузка, перезагрузка и настройка пакета параметров, как показано на следующем рисунке:

| Video Encode>> | Audio Settings>> | SRT Settings>> | RTMP Settings>              | RTP Multicast>>             | NDI[HX3>         |                | FreeD>> | Ethernet>> |
|----------------|------------------|----------------|-----------------------------|-----------------------------|------------------|----------------|---------|------------|
|                |                  |                |                             |                             | Drofile Menane   |                |         |            |
|                |                  | Reset i        | mage settings to their de   | fault values.               | Conerate Profile | Import Profile |         |            |
|                |                  | -              | bbost                       |                             |                  |                |         |            |
|                |                  | Revert a       | all camera settings to thei | ir default values and reboo |                  |                |         |            |
|                |                  | Reb            | oot                         |                             |                  |                |         |            |

Вкладка Ethernet включает в себя такие параметры, как переключатель автоматического распределения, IP-адрес, маска подсети, шлюз, порт HTTP, порт RTSP, порт Visca over IP, шифрование RTSP и т.д., как показано на следующем рисунке:

| Video Encode>> | Audio Settings>> | SRT Settings>> | RTMP Settings> | RTP Multicast>> | NDI HX3>>     | FreeD>> | Reset Options>> | Ethernet>> |
|----------------|------------------|----------------|----------------|-----------------|---------------|---------|-----------------|------------|
|                |                  | рнся           | -              |                 |               |         |                 |            |
|                |                  | IP Address     | 192.168.8.150  |                 | HTTP Port     |         |                 |            |
|                |                  | Netmask        | 255.255.255.0  |                 | RTSP Port     |         |                 |            |
|                |                  | Gateway        | 192.168.8.1    |                 | Visca Over IP | 52381   |                 |            |
| Save           |                  | DNS            | 192,168.1.1    |                 | RTSP Encrypt  | •       |                 |            |

## 5. Manage (Управление)

Для входа в интерфейс управления камерой, показанный на следующем рисунке, нажмите на Manage (Управление):

| PTZ Control        | Can                                           | sera Settings                                        | IP Sett           | tings /                                         | ľv                                 | lanage |                 |                                                                                                    |
|--------------------|-----------------------------------------------|------------------------------------------------------|-------------------|-------------------------------------------------|------------------------------------|--------|-----------------|----------------------------------------------------------------------------------------------------|
|                    |                                               |                                                      |                   | 3                                               |                                    |        |                 | Telycam       So     Q       So     Q       So     Q       Focus >>       Facus Mode     Auto       Sensitivity     high       Area     Center |
| Firmware Upgrade>> |                                               |                                                      | Account Settlings |                                                 |                                    |        | System Time Set | ings>>                                                                                                    |
|                    | Control Version<br>App Version<br>Device Name | V2.1C_2023-07-22<br>V373_2023-07-21<br>Vision Camera |                   | System Version<br>Bootloader Version<br>Upgrede | V1.0.0<br>vr V1.0.0<br>Salect File |        |                 |                                                                                                    |

Вкладка Firmware Upgrade (Обновление прошивки) позволяет увидеть имя устройства, номера версий программного и аппаратного обеспечения видеокамеры и обновить программное обеспечение видеокамеры, используя столбец Select File (Выбрать файл), как показано на следующем рисунке:

| Firmware Upgrade>> |                                               |                                                       | it Settings>>                                   | System Time Settings>>        |
|--------------------|-----------------------------------------------|-------------------------------------------------------|-------------------------------------------------|-------------------------------|
|                    | Control Version<br>App Version<br>Device Name | V2:16, 2023-07-22<br>V573,2023-07-21<br>Vision Camera | System Version<br>Bootloader Version<br>Upgrade | V16.0<br>V16.0<br>Select File |
|                    |                                               |                                                       |                                                 |                               |

Вкладка Account Settings (Настройки учетной записи) позволяет настроить логин и пароль для доступа к видеокамере:

| Firmware Upgrade>> | Account Settings>> | System Time Settings>> |
|--------------------|--------------------|------------------------|
|                    | Account            |                        |
|                    | Password           |                        |
|                    | Confirm Password   |                        |
| 3                  |                    |                        |
| SAVE               |                    |                        |

Вкладка Time Settings (Настройки времени) включает настройки активации NTP, часового пояса, интервала обновления, адреса и порта сервера NTP, как показано на следующем рисунке:

| Firmware Upgrade>>  | Account Settings>>    | System Time Settings>> |
|---------------------|-----------------------|------------------------|
| NTP Enable          | •                     |                        |
| Time Zone           | UTC-6:00 V NTP Server | Address time-nist.gov  |
| NTP Update Interval | 24h 💌 NTP Port        | 80                     |
| Save                |                       |                        |

## 6. Logout (Выход из системы)

Чтобы вернуться в интерфейс входа в систему, нажмите Logout.

## ИСПОЛЬЗОВАНИЕ VCL ДЛЯ ПРОСМОТРА ВИДЕО RTSP

Основной адрес потоковой передачи RTSP по умолчанию: rtsp: //192.168.1.188/stream/main Адрес дополнительной потоковой передачи RTSP по умолчанию: rtsp: //192.168.1.188/stream/sub Основной адрес потоковой передачи RTMP по умолчанию: rtmp: //192.168.1.188:1935/app/rtmpstream0 Адрес дополнительной потоковой передачи RTMP по умолчанию: rtmp: //192.168.1.188:1935/app/rtmpstream1

- 1. Запустите мультимедийный проигрыватель VLC.
- 2. Чтобы перейти на интерфейс «open media» (открыть мультимедиа), выберите Media -> сетевой поток.
- 3. Введите адрес RTSP в URL, как показано на рисунке.

| ▶ 文件(m) ● ○:                                       | <u>半舟 (n)</u>                          | 🐺 🖂 🛠 (N)                                      | ■ 捕茲辺:   | &(n) |  |        |
|----------------------------------------------------|----------------------------------------|------------------------------------------------|----------|------|--|--------|
|                                                    | (GBB (D)                               | 1.154 744                                      |          |      |  |        |
| - 网络协议                                             |                                        |                                                |          |      |  |        |
| 清输入网络 UKL:                                         |                                        |                                                |          |      |  | _      |
| rtsp://192.168.1                                   | . 188: 554/                            | stream/nain                                    |          |      |  | $\sim$ |
| http://www.exa                                     | mple.com/:                             | tream.avi                                      |          |      |  |        |
| rtp://0:1234                                       |                                        |                                                |          |      |  |        |
|                                                    | nlas com/s                             | the and a set                                  |          |      |  |        |
| mms://mms.exam<br>rtsp://server.                   | ples.com/:<br>example.o:               | stream.asx<br>g:8080/test.:                    | sdp      |      |  |        |
| mms://mms.exam<br>rtsp://server.<br>http://www.you | ples.com/s<br>example.or<br>rtube.com/ | stream.asx<br>ng:8080/test.<br>watch?v-gg64:   | sdp<br>x |      |  |        |
| mms://mms.exam<br>rtsp://server.<br>http://www.you | ples.com/:<br>example.or<br>rtube.com/ | tream.asx<br>g:8080/test.<br>watch?v-gg64      | sdp<br>x |      |  |        |
| nns://nns.exam<br>rtsp://server.<br>http://www.you | ples.com/s<br>example.on<br>rtube.com/ | stream.asx<br>g:8080/test.<br>/watch?v-gg64    | sdp<br>x |      |  |        |
| mms://mms.exam<br>rtsp://server.<br>http://www.you | ples.com/:<br>example.or<br>rtube.com/ | stream.asx<br>g:8080/test.<br>/watch?v-gg64:   | sdp<br>x |      |  |        |
| mms://mms.exam<br>rtsp://server.<br>http://www.you | ples.com/s<br>example.or<br>rtube.com/ | stream asx<br>g:8080/test.<br>/watch?v-gg64:   | sdp<br>x |      |  |        |
| mms://mms.exam<br>rtsp://server.<br>http://www.you | ples.com/<br>example.or<br>rtube.com   | tream.asx<br>g:8080/test.<br>/watch?v-gg64     | sdp<br>x |      |  |        |
| mms://mms.exam<br>rtsp://server.<br>http://www.you | ples.com/<br>example.or<br>rtube.com/  | stream.asx<br>(g:8030/test.)<br>(watch?v-gg64) | sdp<br>x |      |  |        |
| mms://mms.exam<br>rtsp://server.<br>http://www.you | ples.com/<br>example.o:<br>rtube.com,  | tream.asx<br>'g:8080/test.<br>'watch?v-gg04;   | sdp<br>x |      |  |        |
| mms://mms.exam<br>rtsp://server.<br>http://www.you | ples.com/<br>example.o:<br>rtube.com,  | tream asx<br>g:8080/test.<br>watch?v-gg84:     | sdp<br>x |      |  |        |

4. Нажмите кнопку воспроизведения, чтобы просматривать изображение в реальном времени.

**Примечание:** Если наблюдается большая задержка изображения, выберите «more option» (другие настройки), чтобы перейти на экран следующих настроек. Здесь можно уменьшить время буферизации (время буферизации VLC по умолчанию составляет 1000 мс).

| 缓存 20               | 10 ns 🜩                       | 起始时间<br>停止时间 | 001:00n:00s.000 |  |  |
|---------------------|-------------------------------|--------------|-----------------|--|--|
| □ 同时播放其它媒体(外部音频文件,) |                               |              |                 |  |  |
| MRL                 | tsp://192.168.1.188:554/strea | n/main       |                 |  |  |
| 编辑选项                | inetwork-caching=200          |              |                 |  |  |
|                     |                               |              | 播放(P) - 取消(C)   |  |  |

## ИНСТРУМЕНТЫ NDI

### 1. Предварительный просмотр изображения

А. Загрузите инструменты NDI через https://ndi.tv/tools/ и установите их.

B. Найдите NDI 5 Tools/Studio Monitor на панели инструментов Windows, а затем откройте его, как показано ниже:

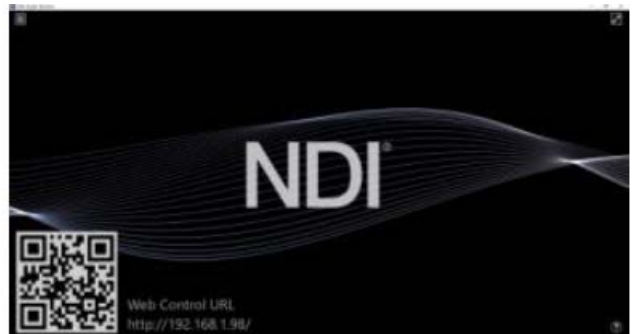

С. Щелкните правой кнопкой мыши на экране Studio Monitor, выберите устройство предварительного просмотра:

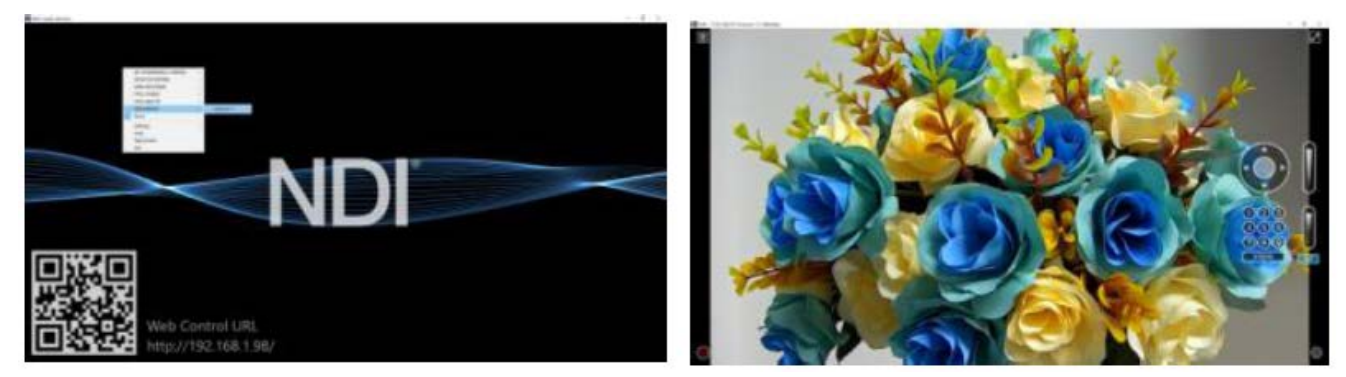

2. Управление панорамированием и наклоном

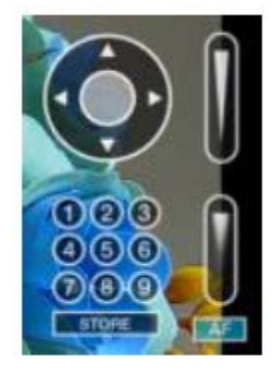

Как показано на рисунке слева, после открытия видео через Studio Monitor справа отобразится панель для управления панорамированием, наклоном, зумом, фокусом и предустановками видеокамеры.

### 3. Запустите WEB через Studio Monitor

Как показано на рисунке справа, после открытия видео через Studio Monitor в правом нижнем углу появится иконка настройки. Щелкните кнопкой мыши на этой иконке, чтобы войти в интерфейс WEB UI.

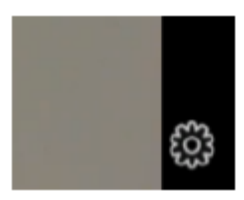

#### 4. Использование инструментов NDI для виртуального входа CAMERA

А. Найдите инструменты NDI/виртуальный вход на панели инструментов Windows, откройте его, после чего на панели инструментов появится иконка виртуального входа NDI.

Панель инструментов Windows показана на рисунке ниже:

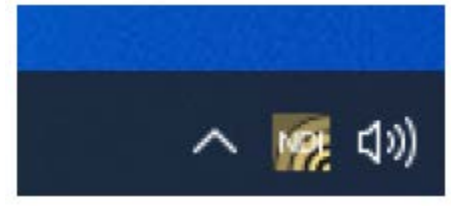

В. Щелкните правой кнопкой мыши на иконке виртуального входа NDI, чтобы выбрать имя виртуального устройства:

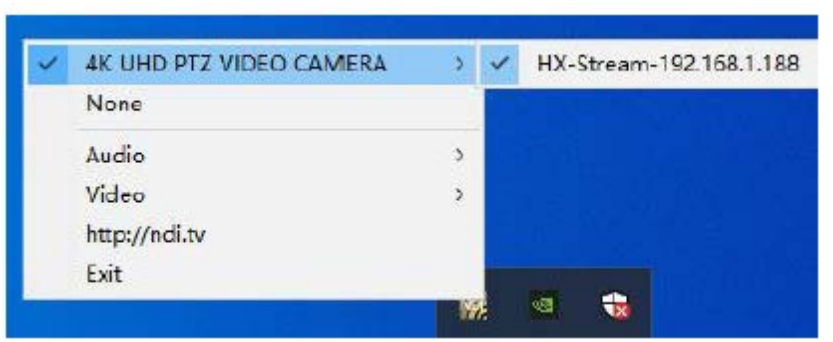

C. Возьмите, например, Zoom, выберите NDI Video в качестве видеокамеры, как показано ниже: Это также работает для других приложений, например, GotoMeeting, Skype for Business, Hangouts.

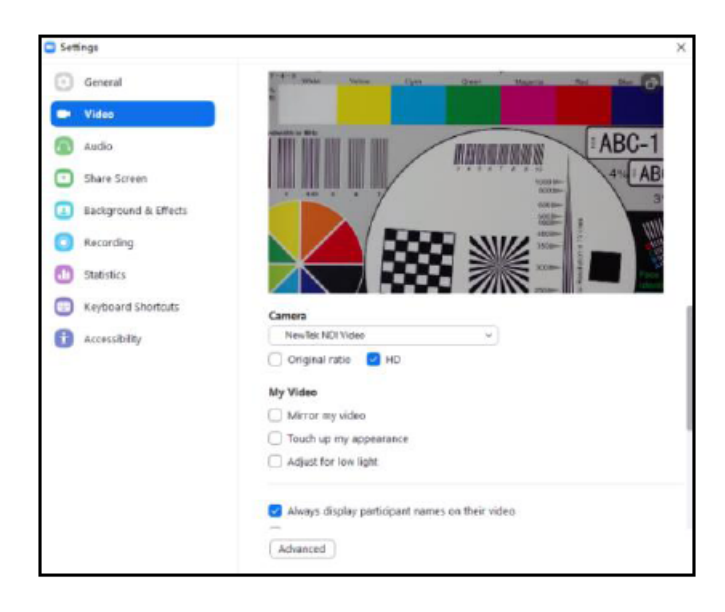

## **VISCA OVER IP**

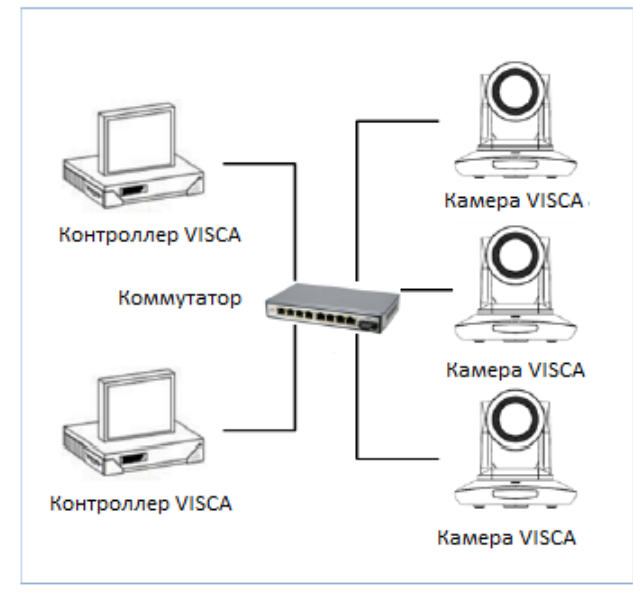

VISCA over IP означает передачу по протоколу VISCA через IP для уменьшения разводки кабелей RS232/RS485 (контроллер должен поддерживать функцию обмена информацией по IP).

Спецификация коммуникационного порта:

- Порт управления: RJ45 Gigabit LAN
- IP-протокол: IPv4
- Протокол передачи: UDP

 IP-адрес: устанавливается через вебинтерфейс или экранное меню

- Адрес порта: 52381
- Подтверждение отправки/управление передачей: зависит от применяемой программы
- Применяемый диапазон адресов: в том же сегменте, не подходит для мостовой схемы сети.
- Включение камеры: в меню установите для параметра VISCA значение OVER IP или OVER ALL.

### Как использовать VISCA over IP

### Команда VISCA

Передача команды от контроллера к периферийному оборудованию, когда периферийное оборудование получает команды, то возвращает подтверждение (АСК). Когда команды будут выполнены, будет отправлено сообщение о завершении.

Для разных команд камера будет возвращать разные сообщения.

### Запрос VISCA

Передача запроса от контроллера к периферийному оборудованию. Когда периферийное оборудование получает такие команды, то передает обратно требуемое сообщение.

### Ответ VISCA

Означает подтверждение (АСК), сообщение о завершении, ответ или сообщение об ошибке. Передается от периферийного оборудования на контроллер.

Формат команды: ниже приводится заголовок сообщения и допустимый формат сообщения.

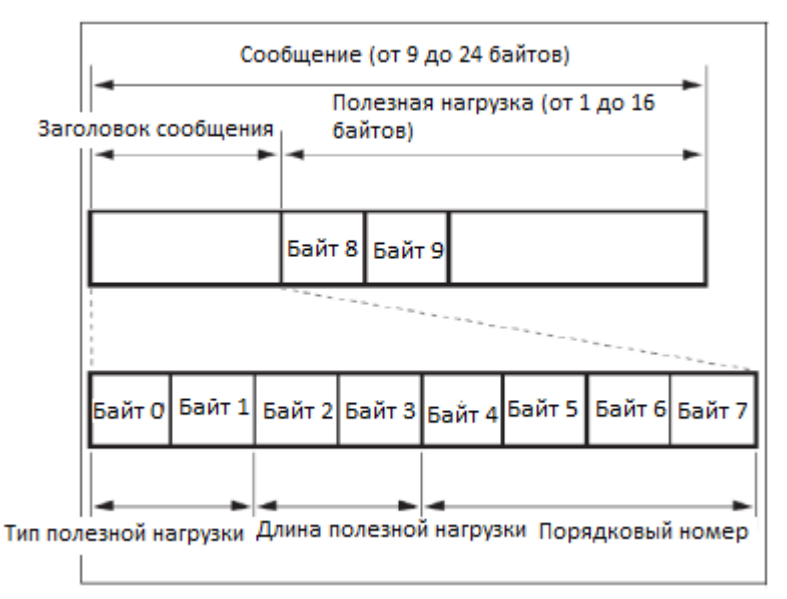

Примечание. Выходной сигнал LAN – с прямым порядком байтов, LSB – впереди.

### Тип полезной нагрузки:

Данные определяются следующим образом:

| Имя                                   | Значение | Значение | Описание                                                                                      |  |
|---------------------------------------|----------|----------|-----------------------------------------------------------------------------------------------|--|
|                                       | (Байт 0) | (Байт 0) |                                                                                               |  |
| Команда VISCA                         | 0x01     | 0x00     | Сохраняет команду VISCA.                                                                      |  |
| Запрос VISCA                          | 0x01     | 0x10     | Сохраняет запрос VISCA.                                                                       |  |
| Ответ VISCA                           | 0x01     | 0x11     | Сохраняет ответ на команду VISCA и запрос<br>VISCA или команду настройки устройства<br>VISCA. |  |
| Команда настройки устройства<br>VISCA | 0x01     | 0x20     | Сохраняет команду настройки устройства VISCA.                                                 |  |
| Управляющая команда                   | 0x02     | 0x00     | Сохраняет управляющую команду.                                                                |  |
| Ответ на команду управления           | 0x02     | 0x01     | Сохраняет ответ на команду управления.                                                        |  |

### Длина полезной нагрузки

Допустимая длина полезных данных (1 ~ 16) – это длина команды. Например, если допустимая длина данных составляет 16 байт Байт 2: 0x00 Байт 3: 0x10 Контроллер будет сохранять порядковый номер каждой команды. При отправке команды порядковый номер команды увеличится на 1. Когда порядковый номер достигнет максимального значения, для следующей команды он изменится на 0. Периферийное оборудование сохраняет порядковый номер каждой команды и возвращает этот номер контроллеру.

### Полезная нагрузка

В зависимости от типа полезной нагрузки будут сохраняться следующие данные.

- Команда VISCA
- Сохраняется пакет команды VISCA
- Запрос VISCA

Сохраняется пакет сообщения VISCA

## • Ответ VISCA

Сохраняется пакет возврата VISCA

• Команда настройки устройства VISCA

Сохраняется пакет команд настройки оборудования VISCA.

• Команда управления

В полезной нагрузке команды управления сохраняются следующие данные

| Название | Значение | Описание                                                            |  |
|----------|----------|---------------------------------------------------------------------|--|
| RESET    | 0x01     | Сброс порядкового номера на 0. Значение, которое было настроено как |  |
|          |          | порядковый номер, игнорируется.                                     |  |
| ERROR    | 0x0Fyy   | уу = 01: Анормальность порядкового номера                           |  |
|          |          | уу = 02: Анормальность сообщения (типа сообщения)                   |  |

#### • Контролируемый ответ

В возвращаемой полезной нагрузке команды управления сохраняются следующие данные.

| Сообщение | Значение | Описание       |
|-----------|----------|----------------|
| ACK       | 0x01     | Ответ на RESET |

### Подтверждение доставки

Функция VISCA over IP использует в качестве протокола передачи данных UDP. Передача коммуникационных сообщений UDP нестабильна, необходимо подтверждать доставку и повторную отправку в приложении.

Как правило, когда контроллер отправляет команду периферийному оборудованию, то ожидает ответного сообщения, а затем отправляет следующую команду. Обнаружить и подтвердить получение периферийным оборудованием команды можно по времени задержки ответного сообщения. Если контроллер показывает, что это время превышено, возникает ошибка передачи.

Если контроллер показывает превышение времени, повторно отправьте команды для проверки состояния периферийного устройства. Порядковый номер повторно отправленной команды будет таким же, как и у последней команды. Ниже в таблице перечислены полученные сообщения и состояние после повторной отправки команд.

| Потерянное<br>сообщение                                                  | Сообщение, принятое<br>для повторной<br>передачи                 | Состояние после повторной передачи                                                                                     | Соответствие после повторной передачи                                                                                |
|--------------------------------------------------------------------------|------------------------------------------------------------------|----------------------------------------------------------------------------------------------------|----------------------------------------------------------------------------------------------------|
| Команда                                                                  | Сообщение АСК                                                    | Команда выполнена после повторной передачи.                                                                            | Продолжение обработки.                                                                                               |
| Сообщение о<br>выполнении<br>команды                                     | ERROR (Анормальность<br>порядкового номера)                      | Команда была выполнена.<br>Если потеряно только<br>сообщение АСК,<br>возвращается сообщение о<br>выполнении.           | Если необходим результат<br>сообщения о выполнении,<br>выполните повторную<br>передачу, обновив<br>порядковый номер. |
| Сообщение о<br>выполнении<br>команды                                     | ERROR (Анормальность<br>порядкового номера)                      | Команда была выполнена.                                                                                                | Если необходим результат<br>сообщения о выполнении,<br>выполните повторную<br>передачу, обновив<br>порядковый номер. |
| Запрос                                                                   | Сообщение с ответом                                              | Запрос выполнен после повторной передачи.                                                                              | Продолжение обработки.                                                                                               |
| Сообщение с<br>ответом на<br>запрос                                      | ERROR (Анормальность<br>порядкового номера)                      | Запрос был выполнен.                                                                                                   | Если необходим результат<br>сообщения с ответом,<br>выполните повторную<br>передачу, обновив<br>порядковый номер.    |
| Сообщение об<br>ошибке                                                   | Сообщение об ошибке                                              | Команда не выполнена.<br>Если причина ошибки<br>исчезает, возвращается<br>обычный ответ (АСК,<br>сообщение с ответом). | Устраните причину ошибки.<br>Если возвращается<br>нормальный ответ,<br>продолжайте обработку.                        |
| Запрос<br>команды<br>настройки<br>устройства<br>VISCA                    | Сообщение с ответом<br>на команду настройки<br>устройства VISCA. | Запрос выполнен после<br>повторной передачи.                                                                           | Продолжение обработки.                                                                                               |
| Сообщение с<br>ответом на<br>команду<br>настройки<br>устройства<br>VISCA | ERROR (Анормальность<br>порядкового номера)                      | Запрос был выполнен.                                                                                                   | Если необходим результат<br>сообщения с ответом,<br>выполните повторную<br>передачу, обновив<br>порядковый номер.    |

#### Схема последовательности операций показана ниже

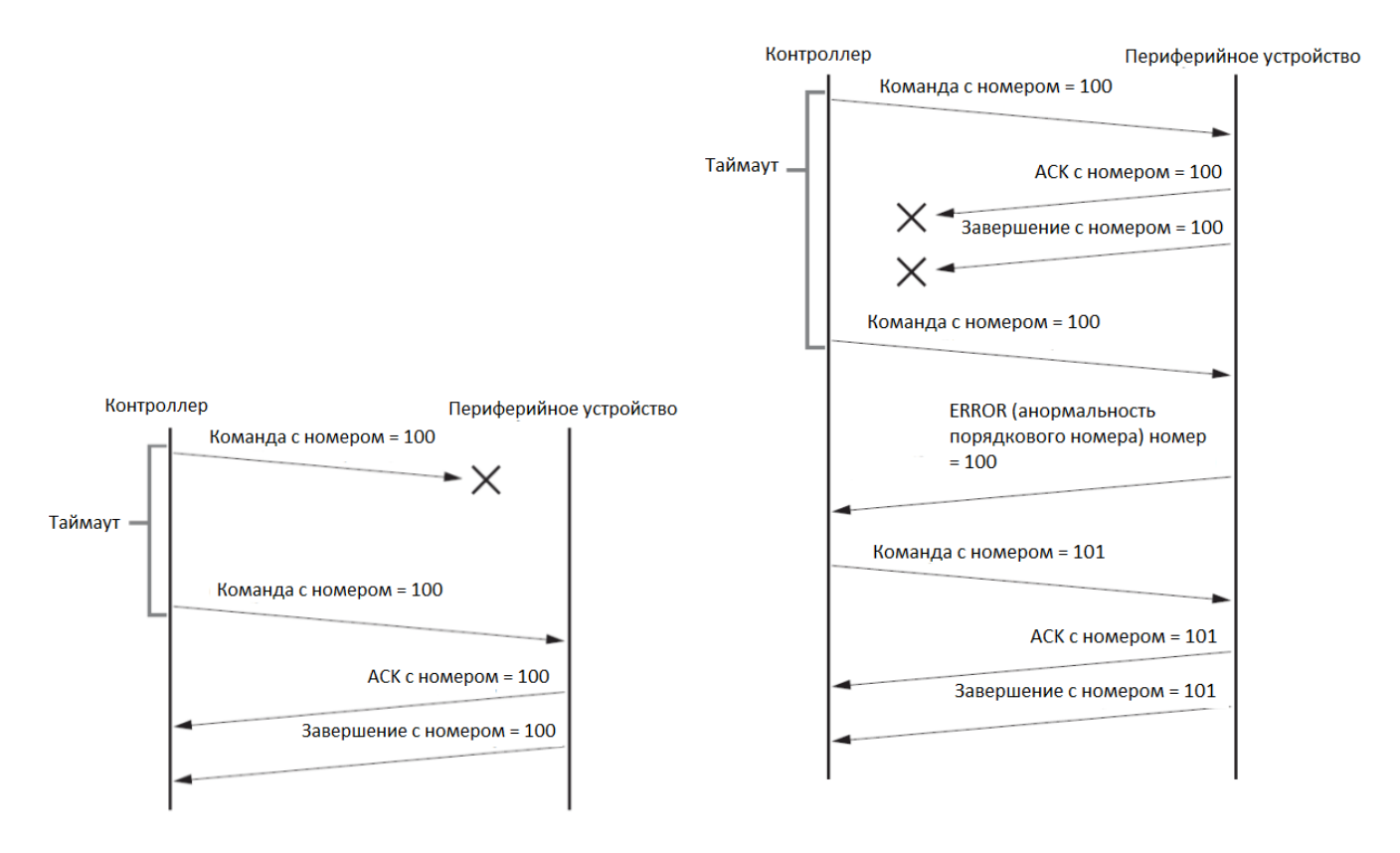

Схема последовательности операций при потере команды

# Схема последовательности операций при потере возвращаемого сообщения

Примечание: Не устанавливайте IP-адрес, маску подсети и шлюз в команде VISCA over IP, иначе это приведет к обрыву сетевого соединения. Из-за изменения этого параметра сетевое соединение будет отключено.